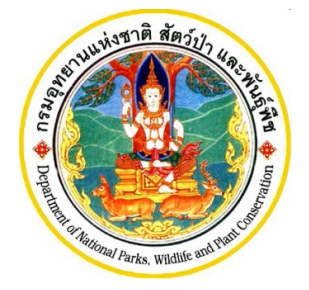

คู่มือการลงทะเบียนผู้ประกอบการ ระบบอนุญาตนำเข้า ส่งออก และนำผ่านสัตว์ป่าตามอนุสัญญาไซเตส

โครงการพัฒนาระบบแลกเปลี่ยนข้อมูลคำขออนุญาตอิเล็กทรอนิกส์และ ระบบการรับชำระเงินทางอิเล็กทรอนิกส์

(e-Payment) ผ่านระบบ NSW

กรมอุทยานแห่งชาติ สัตว์ป่า และพันธุ์พืช

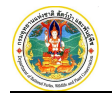

คำนำ

คู่มือการลงทะเบียนผู้ประกอบการ ระบบอนุญาตนำเข้า ส่งออก และนำผ่านสัตว์ป่าตามอนุสัญญาไซเตส โครงการพัฒนาระบบแลกเปลี่ยนข้อมูลคำขออนุญาตอิเล็กทรอนิกส์และระบบการรับขำระเงินทางอิเล็กทรอนิกส์ (e-Payment) ผ่านระบบ NSW กรมอุทยานแห่งชาติ สัตว์ป่าและพันธุ์พืช จัดทำขึ้นเพื่ออธิบายการทำงาน ตลอดจนวิธีใช้คำสั่งในหน้าจอต่างๆ ของโปรแกรม เพื่อให้ผู้ใช้สามารถบันทึกข้อมูลรายละเอียดงาน รวมถึงการ ค้นหาข้อมูลตามเงื่อนไขที่ผู้ใช้ต้องการได้อย่างถูกต้อง

ในส่วนของเนื้อหา จะเริ่มอธิบายตั้งแต่การใช้งานโปรแกรมเบื้องต้น ความหมายของสัญลักษณ์ต่างๆ วิธีเข้าสู่โปรแกรม วิธีเข้าสู่เมนูหลัก เมนูย่อยของงานต่างๆ จนกระทั่งถึงหน้าจอการทำงานที่ต้องการ จากนั้นจะ เป็นการอธิบายวิธีการทำงานและวิธีใช้คำสั่งในหน้าจอนั้นๆ โดยจะแบ่งเนื้อหาออกเป็น 2 ส่วน ได้แก่ การใช้ โปรแกรมเบื้องต้น และลงทะเบียนผู้ประกอบการในระบบอนุญาตนำเข้า ส่งออก และนำผ่านสัตว์ป่าตามอนุสัญญา ไซเตส ซึ่งจะอธิบายวิธีการบันทึกข้อมูลในขั้นตอนต่างๆ รวมถึงวิธีการพิมพ์แบบฟอร์มต่างๆ ซึ่งจะทำให้ผู้ใช้งาน เข้าใจวิธีการปฏิบัติงานมากยิ่งขึ้น

ผู้จัดทำหวังเป็นอย่างยิ่งว่าคู่มือการลงทะเบียนผู้ประกอบการ ฉบับนี้ จะช่วยให้ผู้ใช้ได้รับประโยชน์ และ สามารถใช้ระบบงานได้อย่างมีประสิทธิภาพสูงสุด

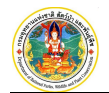

# สารบัญ

| 1. | การใช้โปรแกรมเบืองต้น    | 1-1 |
|----|--------------------------|-----|
| 2. | การลงทะเบียนผู้ประกอบการ | 2-1 |

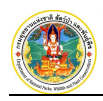

# บทที่ 1 การใช้โปรแกรมเบื้องต้น

## 1. คำอธิบายการทำงานของระบบ

ระบบการเชื่อมโยงข้อมูลอิเล็กทรอนิกส์ ตามระบบ National Single Window เพื่อการนำเข้า ส่งออกสัตว์ป่าตาม อนุสัญญาฯ เป็นระบบงานที่พัฒนาขึ้นใหม่ โดยเป็นส่วนหนึ่งของระบบการขอรับใบอนุญาตฯ เดิม ซึ่งในการพัฒนาครั้งนี้ ระบบงาน ดังกล่าวจะถูกบูรณาการให้สามารถเชื่อมโยงข้อมูลกับ National Single Window ได้อย่างเป็นระบบและมีประสิทธิภาพมากยิ่งขึ้น โดยระบบถูกออกแบบให้พัฒนาขึ้นในรูปแบบของ Web Base Application ทำงานผ่านระบบเครือข่าย Internet ซึ่งจะทำให้การใช้ งานไม่จำกัดอยู่เฉพาะในหน่วยงาน ผู้ปฏิบัติงานสามารถเข้าใช้ระบบงานได้ทุกที่ที่มีเครือข่าย Internet

การทำงานของระบบงานจัดการข้อมูลตั้งแต่การลงทะเบียนผู้ประกอบการ ไปจนถึงการตรวจร่วมสินค้าตามใบอนุญาตที่ ด่าน สามารถรองรับการปฏิบัติงานในขั้นตอนต่างๆ โดยเริ่มตั้งแต่การจัดเก็บข้อมูลการลงทะเบียนผู้ประกอบการ คำร้องขอนำเข้า-ส่งออก การเชื่อมโยงข้อมูลใบอนุญาต การบันทึกผลการตรวจสอบชนิดและจำนวนสัตว์ ซึ่งข้อมูลที่ได้จะถูกนำไปเชื่อมโยงข้อมูลกับ National Single Window และสามารถออกรายงานประจำเดือนตามรูปแบบรายงานที่ด่านตรวจสัตว์ป่าจะต้องส่งให้กับกอง คุ้มครองฯ ได้

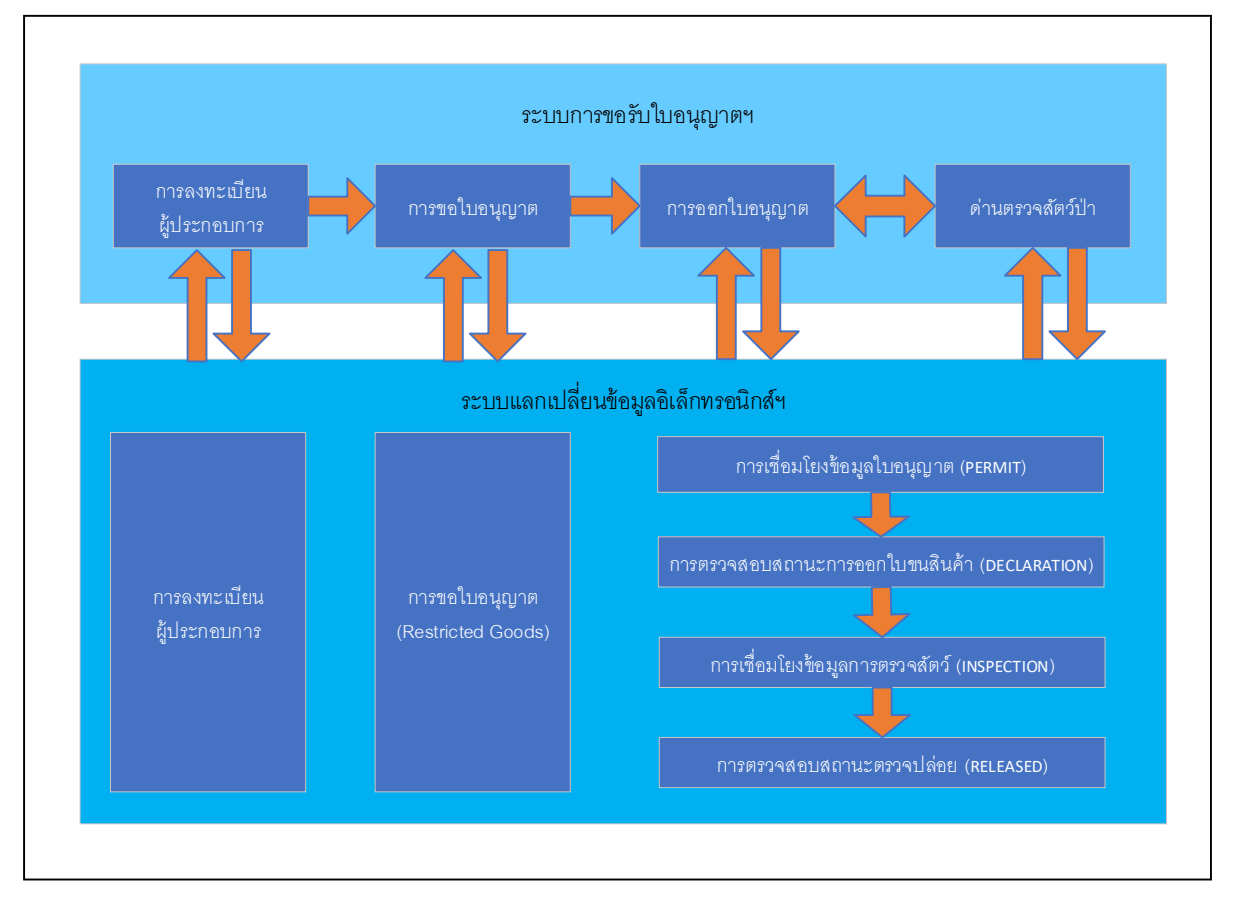

โดยมีการทำงานของระบบในภาพรวม ดังนี้

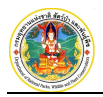

## ซึ่งสามารถอธิบายขั้นตอนการทำงานของระบบได้ตามแผนภาพ ดังนี้

| การแ   | .ลกเปลี่ยนข้อมูลอิเล็กทรอนิกส์ตามระบบอนุญาตา                                               | นำเข้า ส่งออก และ | น้ำผ่านตามอนุสัญถ          | บาไซเตส          |                  |
|--------|--------------------------------------------------------------------------------------------|-------------------|----------------------------|------------------|------------------|
|        | ขั้นตอน                                                                                    | ผู้ประกอบการ      | กลุ่มงานควบคุมฯ<br>(CITES) | NSW / กรมศุลกากร | ด่านตรวจสัตว์ป่า |
| ~      | ผู้ประกอบการรับใบอนุญาต                                                                    |                   |                            |                  |                  |
| 5      | กลุ่มงานควบคุมฯ ส่งข้อมูลใบอนุญาต<br>ให้กรมศุลกากร (PERMIT)                                |                   | •                          |                  |                  |
| с      | ผู้ประกอบการนำใบอนุญาตไปออกใบขนสินค้า                                                      |                   |                            |                  |                  |
| 4      | กรมศุลกากรออกใบขนสินค้า                                                                    |                   |                            |                  |                  |
| ى<br>ب | กลุ่มงานควบคุมฯ รับข้อมูลใบขนสินค้าและสถานะ<br>พร้อมตรวจร่วมจากกรมศุลกากร (DECLARATION)    |                   |                            |                  |                  |
| 9      | ผู้ประกอบการยื่นแบบแจ้งขอนำเข้า-ส่งออก โดยแนบ<br>ใบขนสินค้าและใบอนุญาต ให้เจ้าหน้าที่ด่านฯ |                   |                            |                  |                  |
| 7      | ด่านฯ นัดหมายกับกรมศุลกากรเพื่อทำการตรวจร่วม                                               |                   |                            |                  |                  |
| ω      | ด่านฯ บันทึกผลการตรวจสัตว์ (Endores)                                                       |                   |                            |                  |                  |
| 6      | ด่านฯ ส่งข้อมูลการตรวจสัตว์ (INSPECTION)                                                   |                   |                            |                  |                  |
| 10     | ด่านฯ ออกหนังสือรับรองการตรวจสัตว์<br>ให้ผู้ประกอบการ                                      |                   |                            |                  |                  |
| 11     | กรมศุลกากรทำการตรวจปล่อย และส่งข้อมูล<br>ให้กลุ่มงานควบคุมฯ (RELEASED)                     |                   |                            |                  |                  |
|        |                                                                                            |                   |                            |                  |                  |

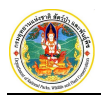

# 2. วิธีการใช้งานโปรแกรมเบื้องต้น

## 2.1 การเข้าสู่ระบบงาน (Log in)

 ให้พิมพ์ URL ตามที่ได้รับในช่องที่อยู่ (Address) ของ Browser จากนั้นกดปุ่ม Enter บนแป้นพิมพ์ ระบบจะแสดงหน้าจอสำหรับการ Log In เพื่อเข้าระบบงานขึ้นมาให้ ดังภาพ

| โครงการพัฒนาระบบแลกเปลื่อน                                                                                                    | ข้อมูลอิเล็กหรอบิกส์ ตามระบบอนุญาคน้ำเข้า ส่งออก และนำเง่าน ตามอนุลัญญาไปเสส<br>เรื่ออนุรักษ์เร็มอากรลัดรับาและรัตธรีเกล้ะะดูญาในรู้หรือถูกคุกคม กำให้บริมาณร่อยหรองของ<br>เป็นเหตุให้ดูญาในรู้ ระมีภาคร้างเสรีอยาหวังกกันการควบคุมการกำระหว่างประเทศ โดยให้ป่า<br>แต่ สออก หรือปามา สร้าง จากลัดรับว และแล้ดภัณร์ที่ประกอกกลัดรับไฟานการขอรับใน<br>อนุญาตตามอนุลัญญาโยแลส                                                                                                    | โขะ <u>ฟะ</u> English<br>เข้าใช้งาน<br>569669 <mark>1</mark> |
|----------------------------------------------------------------------------------------------------|----------------------------------------------------------------------------------------------------|--------------------------------------------------------------|
| ช่าวสารข้อมูล<br>1. ร่างการ cles<br>2. รางการที่<br>3. test xx<br>ดาวน์โหลด<br>1. การสารการที่<br>2. แนนส่งโลยหา<br>ช่องกัรโล<br>3. แนนส่งโลยหา<br>ช่องกัรโล<br>3. แนนส่งโลยหา<br>ช่องกัรโล<br>3. แนนส่งโลยหา<br>ช่องกัรโล<br>3. แนนส่งโลยหา<br>ช่องกัรโล<br>3. แนนส่งโลยหา<br>ช่องกัรโล<br>3. แนนส่งโลยหา<br>ช่องกัรโล<br>3. แนนส่งโลยหา<br>ช่องกัรโล<br>3. แนนส่งโลยหา<br>ช่องกัรโล<br>3. แนนส่งโลยหา<br>ช่องกัรโล<br>3. แนนส่งโลยหา<br>1. การการการการการการการการการการการการการก | <ul> <li>พิมพ์ "รหัสผู้ใช้" และ "รหัสผ่าน"<br/>แล้ว Click ปุ่ม "เข้าสู่ระบบ"</li> <li>๑ แกรง</li> <li>๑ แกรง</li> <li>๑ แกรง</li> <li>๑ แกรง</li> <li>๑ แกรง</li> <li>๑ และ</li> <li>๑ และ</li></ul> | dainu<br>ອ້າງຄວາມ<br>ານ?<br>ອາກະຈັບວ່າຮະບບ                   |
| edr an stellen (1)                                                                                                    | ศณ สร้องสระ<br>กระอุทยานแห่งชาติ สัตว์ป่า และฟันธุ์ที่ชากราหาวงฟริพบกกรรรมชาติและส์ลังนวดล้อน<br>กองสุ่มศลองพิมธ์สัตว์ พรามาณหาวามและทั่งป่า พรามอุปสมุท<br>61 ครอดพลโบชิ้น แขวงลายบา เรตจศุลิกศ กรุงเกตอกามตร 10900 โทร. 02 - 561 - 4338, 02-561-0777 ต่อ 1492, 1464<br>E-Mai : Mr. chee@dw.m.adi.outh                                                                                                    |                                                              |

 ให้พิมพ์ "รหัสผู้ใช้" และ "รหัสผ่าน" แล้ว Click ที่ปุ่ม <sup>เข้าสู่ระบบ</sup> เพื่อเข้าสู่ระบบงาน โดยระบบจะ แสดงหน้าจอสำหรับการใช้งานขึ้นมาให้ดังภาพ ทั้งนี้ขึ้นอยู่กับสิทธิในการเข้าใช้ระบบงานของผู้ใช้แต่ ละราย

#### 2.2 การออกจากระบบงาน (Log out)

เมื่อต้องการออกจากระบบงาน ให้ Click ที่ปุ่ม 🕐 ออกจากระบบ ที่อยู่ด้านมุมบนขวาของหน้าจอ ดังภาพ

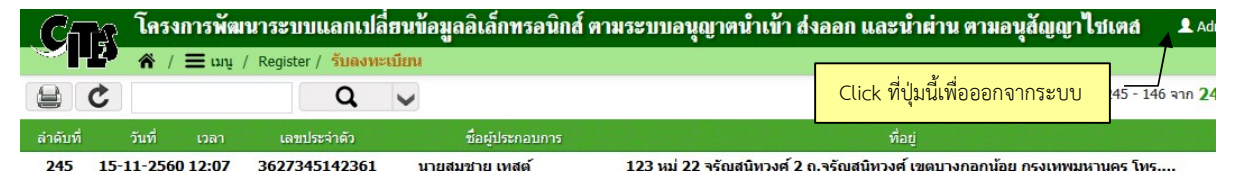

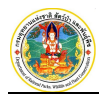

### 2.3 การเปลี่ยนรหัสผ่าน

|          | เมื่อต้อ    | งการเ    | ปลี่ยนรหัสผ่                    | าน ให้ Click ที่ปุ่ม 🕻   | 🕈 ตั้งค่า   | รึ่งอยู่ด้านมุมบนขวาของหน้า <sup>;</sup>    | จอ ดังภาพ                |
|----------|-------------|----------|---------------------------------|--------------------------|-------------|---------------------------------------------|--------------------------|
| Cr:      | โครงก       | ารพัฒน   | าระบบแลกเปลี่                   | ยนข้อมูลอิเล็กทรอนิกส์ ต | าามระบบอนุเ | บาตน้ำเข้า ส่งออก และน้ำผ่าน ตาม            | อนุสัญญาไซเตส 💵 🗚        |
|          | <b>☆</b> /Ξ | 🗖 ເມນູ / | Register / <mark>รับลงทะ</mark> | เบียน                    |             |                                             |                          |
| 😫 C      | ;           |          | Q                               | ~                        |             | Click ทบุมนเพอเบลยนวทสผาน                   | 245 - 146 จาก <b>2</b> 4 |
| ลำดับที่ | วันที่      | เวลา     | เลขประจำตัว                     | ชื่อผู้ประกอบการ         |             | ที่อยู่                                     |                          |
| 245 1    | 5-11-2560 1 | 2.07     | 2627245142261                   | มายสมชาย เพสต์           | 122 mi 22   | จรัดเสบิหางส์ 2 ด จรัดเสบิหางส์ เขตบางคลดบ้ | AN OF NUMBER OF THE      |

จะปรากฏหน้าจอสำหรับเปลี่ยนรหัสผ่านแสดงขึ้นมาให้ ดังภาพ

| รหัสผู้ใช้     | ADMIN                                  |                               |                   |                     |   |
|----------------|----------------------------------------|-------------------------------|-------------------|---------------------|---|
| ชื่อผู้ใช้     | Administrator                          |                               |                   |                     |   |
|                | <u>เปลี่ยนรหัสผ่าน</u> <u>เปลี่ยนส</u> | <u>่ำนวนแสดงข้อมูลต่อหน้า</u> |                   |                     |   |
| รหัสผ่านเดิม   | 4                                      |                               | พิมพ์รหัสผ่านเดิม |                     |   |
| รหัสผ่านใหม่   | ×                                      | _                             |                   |                     |   |
| ยืนยันรหัสผ่าน |                                        | 🚬 🛛 พิมพ์รหัส                 | ผ่านใหม่          |                     |   |
|                |                                        |                               |                   |                     |   |
|                | $\sim$                                 | พิมพ์ยืนยันรหัสผ่า            | านใหม่            | บันทึกข้อมูล ยกเลิก | n |

ผู้ใช้สามารถเปลี่ยนรหัสผ่านได้ โดยการพิมพ์รหัสผ่านเดิม จากนั้นจึงพิมพ์รหัสผ่านใหม่ และพิมพ์ยืนยัน รหัสผ่านใหม่อีกครั้ง เมื่อเรียบร้อยแล้วให้ Click ที่ปุ่ม <sup>บันทักข้อมูล</sup> เพื่อทำการเปลี่ยนรหัสผ่าน และเมื่อเข้าทำงานใน ระบบครั้งต่อไปก็สามารถใช้รหัสผ่านใหม่ได้ทันที

# 2.4 เงื่อนไขการค้นหา และแสดงข้อมูล

เมื่อต้องการค้นหาข้อมูลตามเงื่อนไข ให้ Click ที่ปุ่ม vision เพื่อเปิดหน้าจอส่วนที่ใช้สำหรับกำหนด
 เงื่อนไขในการค้นหาข้อมูล ดังภาพ

| (Carr โครงการพัฒา    | นาระบบแลกเปลี่ยนข้อมูลอิเล็กทรอ    | านิกส์ ตามระบบอนุญาตน้ำเข้า ส่งอง   | อก และน้ำต่าน ตามอนุสัญญาไซเตล 🛛 🗴 🗛 |
|----------------------|------------------------------------|-------------------------------------|--------------------------------------|
| 🔪 🖌 🖉 🖓 🖉            | ใบอนุญาต / ขอรับใบอนุญาต           |                                     |                                      |
| บันทึกใบคำขออนุญาด 😫 | 1 C 🔸                              | a >                                 | แสดงทั้งหมด 💛 (รับคำขอ               |
| เงื่อนไขในการค้นหา   |                                    |                                     |                                      |
| เลขที่รับ            | วันที่รับ                          | 📰 (ระบุเป็น ววดดปปปป เช่น 01012552) | เปิดหนาจอสวนที่เชลาหรับคนหาขอมูล     |
|                      | O บุคคลธรรมดา O นิติบุคคล          |                                     |                                      |
| ในการ                | <ul> <li>โดยมีวัตถุประส</li> </ul> | <b>เงค์เพื่อ</b>                    | ~                                    |
| จากต้นทาง            |                                    | ประเทศ                              | ~                                    |
|                      | 🗌 นักท่องเที่ยว (Tourist)          |                                     |                                      |
| ไปยังปลายทาง         |                                    | ประเทศ                              | ~                                    |
| ผ่านด่านตรวจสัตว์ป่า |                                    | ~ โดย                               | ทาง 🗸                                |
| ชื่อวิทยาศาสตร์      |                                    | ชื่อสามัญ                           |                                      |
|                      |                                    |                                     |                                      |

 ช่องข้อมูลวันที่ ให้พิมพ์ตัวเลข 8 หลักติดกัน เช่น 29042557 (วันเดือนปี) แล้วกดปุ่ม Enter ระบบ จะใส่ขีดระหว่างวันที่ให้อัตโนมัติ ดังตัวอย่าง <sup>วันท</sup>์ 29-04-2557 in หรือหากต้องการเลือกวันที่จาก ปฏิทิน ให้ Click ที่รูป in ด้านหลังช่องวันที่

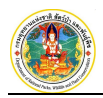

เมื่อต้องการค้นหาคำด่วน ให้พิมพ์คำ หรือตัวเลขบางส่วนลงในช่องสี่เหลี่ยมด้านบนซ้าย แล้ว Click
 ปุ่ม

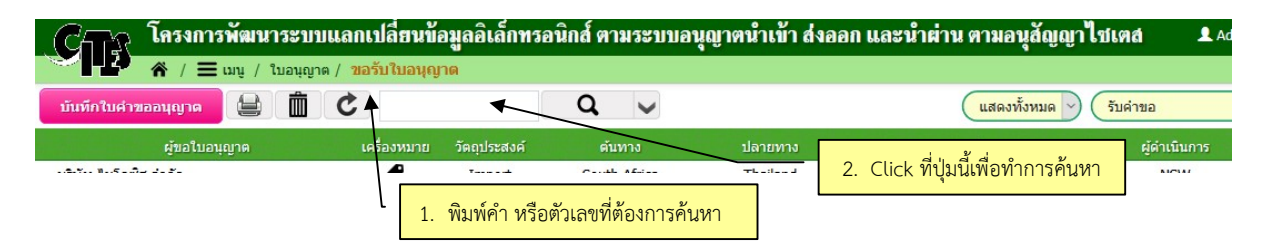

รายการข้อมูลด้านล่าง จะแสดงเฉพาะคำหรือตัวเลขตามที่ค้นหาเท่านั้น

2.5 ความหมายของสัญลักษณ์ (ICON)

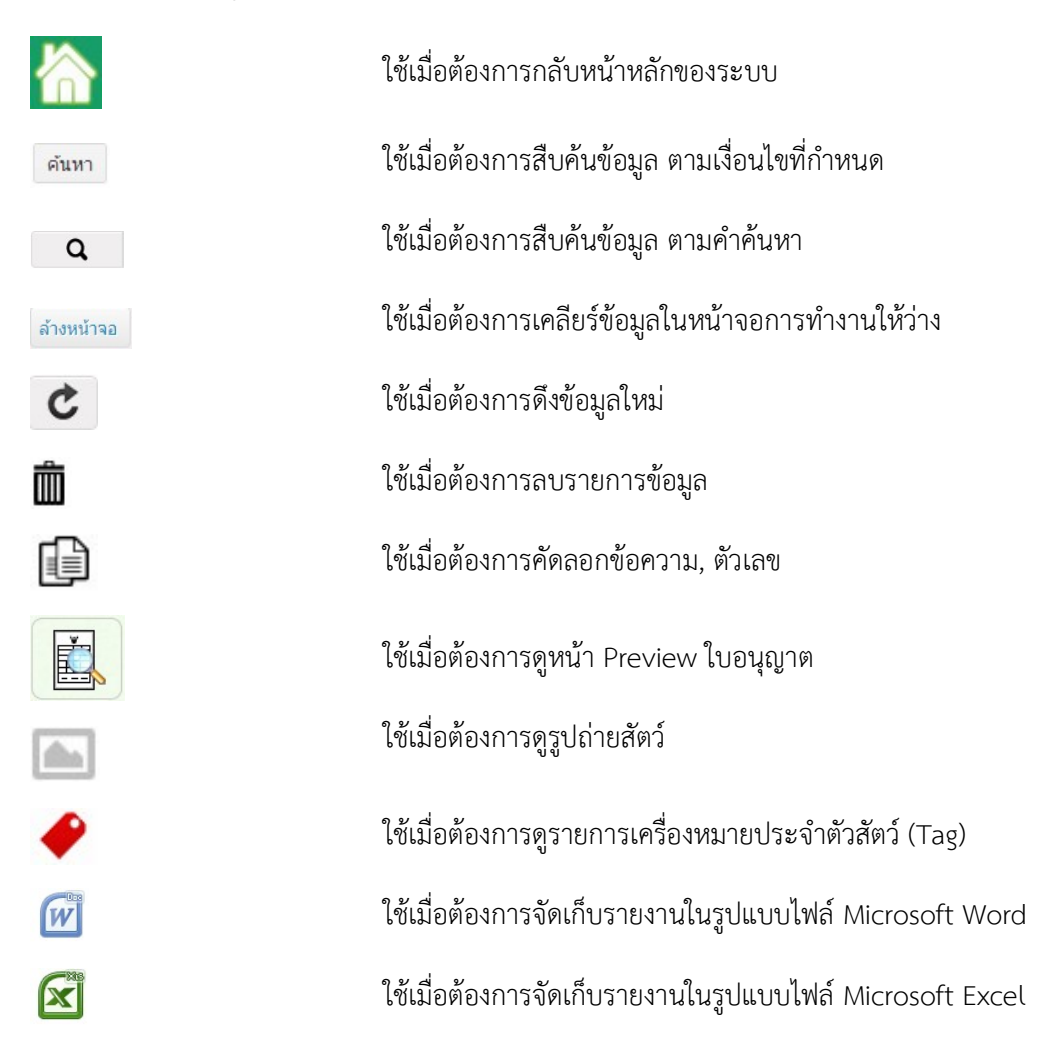

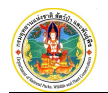

# บทที่ 2 การลงทะเบียนผู้ประกอบการ

การลงทะเบียนผู้ประกอบการ เป็นหน้าจอสำหรับให้ผู้ประกอบการกรอกรายละเอียดการลงทะเบียนผ่านหน้าเว็บไซต์ เพื่อ ขออนุญาตเข้าใช้ระบบ เมื่อลงทะเบียนเรียบร้อยแล้วผู้ประกอบการจะได้รับอีเมล์ตอบกลับจากทางกองคุ้มครองๆ ซึ่งผู้ที่ผ่านการ อนุมัติจะได้รับรหัส Username/Password สำหรับเข้าระบบ โดยมีวิธีการใช้งาน ดังนี้

### 1. การลงทะเบียนผู้ประกอบการ

เมื่อเข้ามาที่หน้ำเว็บไซต์ของระบบ ให้ Click ที่แถบ "ลงทะเบียนเพื่อใช้งาน" ดังภาพ

| ۲ | โครงการพัฒนาระบบแลกเป | เลื่อนข้อมูลอิเล็กทรอนิกส์                                                                                                    | ตามระบบอนุญาคน้ำเข้า ส่งออก และนำต่าน ตามอนุสัญญาไปเตส                                                                                                    |                                                                                                   | = ไทย      | 에서 English<br>전자 |
|---|-----------------------|----------------------------------------------------------------------------------------------------|----------------------------------------------------------------------------------------------------|---------------------------------------------------------------------------------------------------|------------|------------------|
|   |                       | C                                                                                                    | เพียอบุรักษ์เชิงเขากรศักรร์บานคราชชนีกดีจะอุญาทันธุ์หรือถูกฤกคาม ทำให้ปริมาณร่อยพรอะนอกด<br>เข้นหลุให้ดูญาในรู้ จึงมีภารตร้างเครือข่ายหัวโอกในการควบคุมการคำระหว่างประเทศ โอยให้ป่า<br>เข้า ต่ะออก หรือป่าห่าน ศักรร์ป่า จากศักรร์ป่า และแต้ดภัณฑ์ที่ทำจากขากศักรร์ป่าผ่านการขอรับไป<br>อนุญาตตามอนุศัญญาโขเลต | <b>ลงชื่อเข้าใช้งาน</b><br>รหัสมูโช้<br>รหัสม่าน                                                  | A          |                  |
|   |                       | ນ່າວສາຣປ້ອມູລ<br>1. ນ່ານສາຣ cites<br>2. ນ່ານປະນາລັນທັນຍ໌<br>3. test xxx<br>ດາວບໍ່ໂກລດ                                                   | Click ที่ปุ่มนี้เพื่อลงทะเบียน                                                                                                    | <ul> <li>จะร่างใสย่าน<br/>เร้าสู่จะสม</li> <li>อังกัสส่าน?</li> <li>องกะเมือนต้อไปร่าน</li> </ul> | ×.         |                  |
|   | >                     | <ol> <li>การขออนุญาลหนังงู<br/>เหลือม หรืองุหลาม</li> <li>แบบแจ้งโอนกรรมสิทธิ์<br/>สัตว์มีชีวิต</li> <li>แบบแจ้งเท็ม-ลดจำนวน</li> </ol> |                                                                                                    | ความต้องการของระบบ<br>• test<br>• test                                                            | $\Delta^*$ |                  |
|   | *                     | มิ่มมีมารรงอนุมูาส<br>นำเร่า ส่งออก มละกรอบกรอง<br>หนึ่ง มละ ผสสภัสภ์ รูเคลือม หรือรุหลาม                                               |                                                                                                    | species+                                                                                          |            |                  |
|   |                       |                                                                                                    | กระสุขายามต่อรังสี สัตว์ไว้ แระที่หรือสุขสายการเทริมากกระระบาที่แระสังเองส่วน<br>ครอุกัมกระจากให้สู่เริ่าไม่เกรือหว่ามายองสุขภูมิ<br>61 อนนคนสโตปัน ธรวะการเรา เธองจุริกา กุลเภทมหากเหร 1900 โทเง. 02 - 561 - 4438, 02-561-0777 ล่อ 1492,<br>E-Mail : htdes@dop.mail.go.th                                     | . 1464                                                                                            |            |                  |

จากนั้น ระบบจะแสดงข้อความเงื่อนไขการให้บริการของระบบให้ผู้ประกอบการอ่านและยอมรับข้อตกลง ดังภาพ

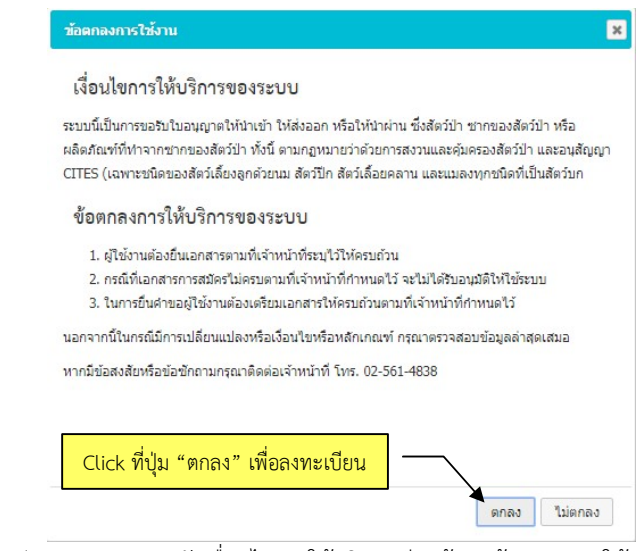

เมื่อผู้ประกอบการ Click ปุ่ม "ตกลง" ยอมรับเงื่อนไขการให้บริการเรียบร้อยแล้ว ระบบจะให้เลือกประเภทผู้ประกอบการ ที่ต้องการลงทะเบียน ดังภาพ

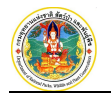

|                                                                                                    | 🕈 กลับสู่หน่าหลัก |
|----------------------------------------------------------------------------------------------------|-------------------|
| <b>ลงทะเบีย</b> น ระบุประเภทบุคคลของท่าน                                                                          |                   |
| การลงทะเบียนนี้ใช้เพื่อขอใบอนุญาตนำเข้า ส่งออกและการขนส่ง<br>ตามอนุสัญญา CITES เท่านั้นไม่สามารถใช้กับระบบอื่นได้ |                   |
| <u>ข้อตกลงการใช้งาน</u>                                                                                           |                   |
| บุคคลธรรมดา                                                                                                    |                   |
| นิติบุคคล                                                                                                    |                   |

### 1.1 การลงทะเบียนกรณี "บุคคลธรรมดา" มีขั้นตอน ดังนี้

- บุคคลธรรมดา 1) Click ที่ปุ่ม จะปรากฎหน้าจอตรวจสอบข้อมูลขึ้นมาให้ 2) ที่หน้าจอตรวจสอบข้อมูล ให้กรอกรายละเอียด ดังนี้ 📌 กลับสู่หน้าจอหลัก 1. บันทึก 2. ตรวจสอบข้อมูล 3. พิมพ์เอกสาร 4. สิ้นสุดการลงทะเบียน n n 0 1. เลือกประเภทบัตรที่จะลงทะเบียน Welcome to the registere 🖲 เลขที่บัตรประจำตัวประชาชน 🔘 เลขที่พาสปอร์ด 2. พิมพ์เลขบัตร ค้นหาและตรวจสอบ กรุณาระบุเลขที่บัตรประจำด้วประชาชนให้ถูกต้อง เลขที่ ค้นหาและตรวจสอบ กรุณาระบุเลขที่พาสปอร์ตให้ถูกต้อง 3. Click ปุ่มลงทะเบียน เพื่อให้ระบบตรวจสอบข้อมูล ลงทะเบียน
  - Click เลือกประเภทบัตรที่จะใช้ลงทะเบียน โดยบุคคลสัญชาติไทยให้เลือกช่อง "เลขที่บัตรประจำตัวประชาชน" แต่ถ้าเป็นสัญชาติอื่นให้เลือกช่อง "เลขที่พาสปอร์ต"
  - 2.2) พิมพ์เลขที่บัตร (ตามประเภทบัตรที่เลือกไว้)
  - 2.3) Click ที่ปุ่ม "ลงทะเบียน" เพื่อให้ระบบตรวจสอบเลขที่บัตร
    - 2.3.1) กรณีกรอกเลขประจำตัวประชาชนไม่ถูกต้อง ระบบจะแจ้งเตือน ดังภาพ

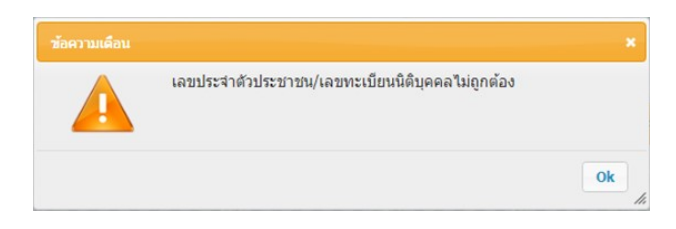

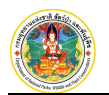

2.3.2) กรณีพบว่ามีข้อมูลอยู่ในระบบแล้ว ระบบจะแจ้งเตือน ดังภาพ

| มีข้อมูลอยู่ในระบบแล้ว                                                                                                    |  |
|----------------------------------------------------------------------------------------------------|--|
| เลขประจำตัวประชาชน : 3-1010-00229-45-2, ชื่อ-นามสกุล : นิตยา เก่งการค้า<br>5/90 แขวงท่าแร้ง เขตบางเขน กรุงเทพมหานคร โทร.02-5175589 |  |
|                                                                                                    |  |

**หมายเหตุ :** กรณีลืมรหัสผ่านให้ Click ที่ปุ่ม <sup>สมรหัสผ่าน</sup> แล้วพิมพ์เลขบัตรประจำตัวประชาชน และอีเมล์ ที่ใช้ในการลงทะเบียน จากนั้น Click ที่ปุ่ม <sup>ส่ง</sup> เพื่อให้ระบบส่งรหัสผ่านไปให้ที่อีเมล์อีกครั้ง

2.3.3) กรณีไม่พบข้อมูลในระบบ จะปรากฎหน้าจอลงทะเบียนขึ้นมาให้กรอกรายละเอียดเป็นขั้นตอนต่อไป

3) ที่หน้าจอลงทะเบียน ให้กรอกรายละเอียดลงในช่องข้อมูลต่างๆ (อย่างน้อยต้องกรอกช่องข้อมูลสำคัญที่เป็นดอกจันสี แดงให้ครบ) พร้อมทั้งแนบไฟล์เอกสารทั้ง 2 รายการให้ครบถ้วน จากนั้นพิมพ์รหัสตามภาพที่เห็นให้ถูกต้อง แล้วให้ Click ที่ปุ่ม "บันทึก" เพื่อจัดเก็บข้อมูลและไปยังขั้นตอนถัดไป โดยมีตัวอย่างที่กรอกข้อมูลเรียบร้อยแล้ว ดังภาพ

|                                     |                  |                 |                  |               |                         | 📌 ກລັນສູ່ນ            |
|-------------------------------------|------------------|-----------------|------------------|---------------|-------------------------|-----------------------|
|                                     | 1                | l. บันทึก       | 2. ตรวจสอบข้อ    | ນູລ           | 3. พิมพ์เอกสาร          | 4. สิ้นสุดการลงทะเบีย |
|                                     |                  | •               | o                |               | o                       | o                     |
| <mark>แบบฟอร์ม ใส่รายละเ</mark> อีย | ดข้อมูลให้ครบ    | ถ้วน            |                  |               |                         |                       |
| ศาน่าหน้าชื่อ (                     | ● นาย ◯ นาง ◯    | ินางสาว 🔘 อื่นะ | 1                |               |                         |                       |
| ชื่อ *                              | มานิต            |                 | นามสกุล * ทร     | สอบ           |                         |                       |
| คำนำหน้าชื่อ (ภาษาอังกฤษ) (         | Mr. Mrs. C       | Miss O Ms. O    | Other            |               |                         |                       |
| ชื่อ (ภาษาอังกฤษ) *                 | Manit            |                 | นามสกุล (ภาษ     | เอ้งกฤษ)* Tes | t                       |                       |
| LWP 🗮                               | 🖲 ชาย 🔍 หญิง     | วดป. เกิด       | 12-12-2520 ant   | 40 îl         | (ระบุเป็น ววดดปปปป เช่น | 01012552)             |
| สัญชาติ                             | ไทย              |                 |                  |               |                         |                       |
| ประเภทบัตร                          | บัตรประจำด้วประช | ชาชน            |                  |               |                         |                       |
| เลขที่ประจำตัวประชาชน               | 3 - 3 8          | 15.             | 6 0 8 1          | 7 - 0         | 0 - 5                   |                       |
| สถานที่ออกบัตร                      | สำนักงานเขตลาด   | พร้าว           |                  |               |                         |                       |
| วันที่ออกบัตร                       | 10-12-2561       | วันที่หมดอายุ   | 10-12-2565 (ระนุ | ป็น ววดดปปปป  | ช่น 01012552)           |                       |
| ที่อยู่ตามทะเบียนบ้า                | u                |                 |                  |               |                         |                       |
| หม่บ้าน/อาคาร                       | หม่บ้านเสนา      |                 |                  |               |                         |                       |
| เลขที                               | 58/11            | หมู่ที่ 11      | ตรอก/ช่อย        | จาดพร้าว 107  |                         |                       |
| ถบบ                                 | ลาดพร้าว         |                 | ต่าบล/แขวง       | ลาดพร้าว      |                         |                       |
| อำเภอ/เขต                           | ลาดพร้าว         |                 | จังหวัด *        | กรุงเทพมหานค  | 15                      |                       |
| ประเทศ *                            | ใทย              |                 | รหัสไปรษณีย์     | 10510         |                         |                       |
|                                     |                  |                 |                  |               |                         |                       |

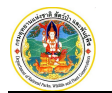

| หมู่บ้าน/อาคาร                                                                                                    |                                                                                                    |                                 |                                          |                                                                                                    |                                            |                            |                                                                                                    |
|----------------------------------------------------------------------------------------------------|----------------------------------------------------------------------------------------------------|---------------------------------|------------------------------------------|----------------------------------------------------------------------------------------------------|--------------------------------------------|----------------------------|----------------------------------------------------------------------------------------------------|
|                                                                                                    |                                                                                                    |                                 |                                          |                                                                                                    |                                            |                            |                                                                                                    |
| เลขที                                                                                                    | и                                                                                                    | มู่ที่                          |                                          | ตรอก/ชอย                                                                                                    |                                            |                            |                                                                                                    |
| ถมน                                                                                                    |                                                                                                    |                                 |                                          | ดำบล/แขวง                                                                                                    |                                            |                            |                                                                                                    |
| อำเภอ/เขต                                                                                                    |                                                                                                    |                                 |                                          | จังหวัด                                                                                                    | เลือกข้อมูล                                |                            |                                                                                                    |
| ประเทศ                                                                                                    | เลือกข้อมูล                                                                                          |                                 |                                          | รหัสไปรษณีย์                                                                                                   |                                            |                            |                                                                                                    |
| โทรศัพท์                                                                                                    |                                                                                                    |                                 |                                          | โทรสาร                                                                                                    |                                            |                            |                                                                                                    |
| ที่อยู่ที่สามารถติดต่                                                                                                    | ้อได้                                                                                                |                                 |                                          |                                                                                                    |                                            |                            |                                                                                                    |
| หมู่บ้าน/อาคาร                                                                                                    | หมู่บ้านเสนา                                                                                         |                                 |                                          |                                                                                                    |                                            |                            | 🔁 คัดลอกที่อยู่                                                                                     |
| เลขที                                                                                                    | 58/11 M                                                                                              | มู่ที่ 11                       |                                          | ตรอก/ช่อย                                                                                                    | ลาดพร้าว 107                               |                            |                                                                                                    |
| ถบบ                                                                                                    | ลาดพร้าว                                                                                             |                                 |                                          | ดำบล/แขวง                                                                                                    | ลาดพร้าว                                   |                            |                                                                                                    |
| อำเภอ/เขต                                                                                                    | ลาดพร้าว                                                                                             |                                 |                                          | จังหวัด *                                                                                                    | กรุงเทพมหานคร                              |                            |                                                                                                    |
| ประเทศ 🍍                                                                                                    | ไทย                                                                                                  |                                 |                                          | รหัสไปรษณีย์                                                                                                   | 10510                                      |                            |                                                                                                    |
| โทรศัพท์ 🕷                                                                                                    | 02-999-8956                                                                                          |                                 |                                          | โทรสาร                                                                                                    | 02-999-8957                                |                            |                                                                                                    |
|                                                                                                    |                                                                                                    |                                 |                                          |                                                                                                    |                                            |                            |                                                                                                    |
| ที่อยู่ที่สามารถติดต่                                                                                                    | อได้ (ภาษาอังกฤษ)                                                                                    |                                 |                                          |                                                                                                    |                                            |                            |                                                                                                    |
| หมู่บ้าน/อาคาร                                                                                                    |                                                                                                    |                                 |                                          |                                                                                                    |                                            |                            | 🔁 คัดลอกที่อยู่                                                                                     |
| เลขที                                                                                                    | и                                                                                                    | มู่ที่                          |                                          | ตรอก/ชอย                                                                                                    |                                            |                            |                                                                                                    |
| ถนน                                                                                                    |                                                                                                    |                                 |                                          | ดำบล/แขวง                                                                                                    |                                            |                            |                                                                                                    |
| อำเภอ/เขต                                                                                                    |                                                                                                    |                                 |                                          | จังหวัด                                                                                                    | เลือกข้อมูล                                |                            |                                                                                                    |
| ประเทศ                                                                                                    | เลือกข้อมูล                                                                                          |                                 |                                          | รหัสไปรษณีย์                                                                                                   |                                            |                            |                                                                                                    |
| โทรศัพท์                                                                                                    |                                                                                                    |                                 |                                          | โทรสาร                                                                                                    |                                            |                            |                                                                                                    |
| อีเมล์ที่ใช้ในการติดต่อ                                                                                                    |                                                                                                    |                                 |                                          |                                                                                                    |                                            |                            |                                                                                                    |
| อีเมล์ *                                                                                                    | worralak@gmail.com                                                                                   | n                               |                                          |                                                                                                    | ใช้สำหรับส่งกลับผลการ                      | ลงทะเบียน โปรดระบุให้      | อกต้อง                                                                                              |
|                                                                                                    |                                                                                                    |                                 |                                          |                                                                                                    |                                            |                            | di terme e                                                                                          |
| ยืนยันอีเมล์ 🗮                                                                                                    | worralak@gmail.con                                                                                   | n                               |                                          | 0                                                                                                    |                                            |                            |                                                                                                    |
| ยืนยันอีเมล์ <b>*</b>                                                                                                    | worralak@gmail.con                                                                                   | n                               |                                          | •                                                                                                    |                                            |                            |                                                                                                    |
| ยืนยันอีเมล์ *<br>ข้อมูลบัญชีธนาคาร                                                                                                    | worralak@gmail.con                                                                                   | n                               |                                          | <                                                                                                    | 8                                          |                            |                                                                                                    |
| ยืนยันอีเมล์ *<br>ข้อมูลบัญชีธนาคาร<br>เพิ่มข้อมูลบัญชีธนาคาร                                                                                                    | worralak@gmail.con                                                                                   | n                               |                                          | 0                                                                                                    |                                            |                            |                                                                                                    |
| ยืนยันอีเมส์ *<br>ข้อมูลบัญชีธนาคาร<br>เพิ่มข้อมูลบัญชีธนาคาร<br>เด็มที่<br>1 ธ. กรงไทย จำกัด (มหาชน)                                                                                                    | worralak@gmail.con<br>ชื่อธนาคาร                                                                     | n                               | สาขาง                                    | ลาดพร้าว 33                                                                                                    | สาขา                                       |                            | เลขที่บัญชี<br>2569784123                                                                           |
| ยืนยันอัเมล์ ▲<br>ข้อมูลบัญช์ธนาคาร<br>เพิ่มต้อมูลบัญช์ธนาคาร<br>กลับที่<br>1 ธ. กรุงไทย จำกัด (มหาชน)                                                                                                    | worralak@gmail.con<br>ข้อธนาคาร                                                                      | n                               | สาขาง                                    | ลาดพร้าว 33                                                                                                    | สาขา                                       |                            | เลขที่บัญชี<br>2569784123                                                                           |
| ยืนยันอีเมส์ *<br>ข้อมูลบัญชีธนาคาร<br>เพิ่มช้อมูลบัญชีธนาคาร<br>เด็บที่<br>1 ธ. กรุงไทย จำกัด (มหาชน)<br>เอกสารหลักฐานที่เกี่ยวข้อ                                                                                                    | worralak@gmail.con<br>ชื่อธนาคาร<br>เง                                                               | n<br>                           | สาขาง                                    | จาดพร้าว 33                                                                                                    | สาขา                                       |                            | เลขที่บัญชี<br>2569784123                                                                           |
| ยืนยันอีเมส์ ◄<br>ข้อมูลบัญชีธนาคาร<br>เพิ่มต้อมูลบัญชีธนาคาร<br>เดิมที่<br>1 ธ. กรุงไทย จำกัด (มหาชน)<br>เอกสารหลักฐานที่เกี่ยวข้อ                                                                                                    | worralak@gmail.con<br>ชื่อธนาคาร<br>เง<br>รายการ                                                     | n<br>(แนบไฟล์                   | สาขาง<br>ได้เฉพาะ P                      | ลาดพร้าว 33<br>PDF และ JPG เท่า                                                                                | สาขา<br>นั้น และไฟล์ต้องไม่ 10 MB)<br>ใฟล์ | ) (ຈະ<br>ງນທີ              | เลขที่ปัญชี<br>2569784123<br>มุเป็น ววดดปปปป เช่น 0101<br>อก วันที่หมดอาย                           |
| ยืนยันอีเมล์ *<br>ข้อมูลบัญช์ธนาคาร<br>เพิ่มต้อมูลบัญช์ธนาคาร<br>เดิมที่<br>1 ธ. กรุงไทย จำกัด (มหาชน)<br>เอกสารหลักฐานที่เกี่ยวข้อ<br>) สำเนาทะเบียนบ้าน                                                                                                    | worralak@gmail.con<br>ชื่อธนาคาร<br>เง<br>รายการ                                                     | 1<br>(แนบไฟล์                   | สาขาง<br>ได้เฉพาะ P                      | ลาดพร้าว 33<br>PDF และ JPG เท่า<br>เอกสาร                                                                      | สาขา<br>นั้น และไฟล์ด้องไม่ 10 MB)<br>ไฟล์ | ) (ระ<br>วันที่อ           | เลขที่บัญชี<br>2569784123<br>มุเป็น ววดดปปปป เช่น 0101<br>อก วันที่หมดอาย                           |
| ยืนยันอีเมส์ ◄<br>ข้อมูลบัญช์ธนาคาร<br>เพิ่มต้อมูลบัญช์ธนาคาร<br>เดิมที่<br>1 ธ. กรุงใทย จำกัด (มหาชน)<br>เอกสารหลักฐานทีเกียวข้อ<br>) สำเนาทะเบียนบ้าน                                                                                                    | worralak@gmail.con<br>ชื่อธนาคาร<br>เง<br>รายการ                                                     | า<br>(แนบไฟล์                   | สาขาง<br>ได้เฉพาะ P                      | จาดพร้าว 33 PDF และ JPG เท่า เอกสาร<br>แบบ                                                                     | สาขา<br>นั้น และไฟล์ต้องไม่ 10 MB)<br>ไฟล์ | ) (ឆ<br>វីបកីខ             | เลขที่บัญชี<br>2569784123<br>มุเป็น ววดดปปปป เช่น 0101<br>อก วันที่หมดอายุ                          |
| ยืนยันอีเมส์ * ข้อมูลบัญช์ธนาคาร เพิ่มต้อมูลบัญช์ธนาคาร เดิมที 1 ธ. กรุงใทย จำกัด (มหาชน) เอกสารหลักฐานทีเกี่ยวข้อ 3 สำเนาทะเบียนบ้าน 5 สำเนาบัตรประจำดัวประชาชน บัต รฐวิสาหกิจ หรือใบสำคัญประจำดี                                                                           | worralak@gmail.con<br>ชื่อธนาคาร<br>เง<br>รประจำตัวข้าราชการ บัด<br>วคนต่างด้าว                      | า<br>(แนบไฟล์<br>ตรประจำด้วพป   | สาขาง<br>ได้เฉพาะ P<br>นักงาน            | สาดพร้าว 33           PDF และ JPG เท่า           เอกสาร<br>แบบ           เอกสาร<br>แบบ           เอกสาร<br>แบบ | สาขา<br>นั้น และไฟล์ต้องไม่ 10 MB)<br>ไฟล์ | ) (ជ<br>7មក់-<br>05-05-    | เลขที่บัญขึ<br>2569784123<br>มุเป็น ววดดปปปป เช่น 0101<br>อก วันที่หมดอาย<br>2561 05-05-2562        |
| ยืนยันอีเมล์ *<br>ข้อมูลบัญชีธนาคาร<br>เพิ่มต้อมูลบัญชีธนาคาร<br>เดิมที่<br>1 ธ. กรุงไทย จำกัด (มหาชน)<br>เอกสารหลักฐานที่เกี่ยวข้อ<br>1 สำเนาทะเบียนบ้าน<br>1 สำเนาทระเบียนบ้าน<br>1 สำเนาทระเบียนบ้าน<br>1 สำเนาทระเบียนบ้าน<br>1 สำเนาทระเบียนบ้าน<br>1 สำเนาทระเบียนบ้าน | worralak@gmail.con<br>ชื่อธนาคาร<br>เง<br>รายการ<br>รประจำตัวข้าราชการ บัต                           | า<br>(แนบไพ่ส์<br>ตรประจำตัวพบ่ | สาขาง<br>ได้เฉพาะ P<br>ปักงาน            | ลาดพร้าว 33<br>PDF และ JPG เท่า<br>เอกสาร<br>แบบ<br>เอกสาร<br>แบบ                                              | สาขา<br>นั้น และไฟล์ด้องไม่ 10 MB)<br>ไฟล์ | ) (ຈະ<br>ງານກົວ<br>        | <b>เลขที่บัญซ์</b><br>2569784123<br>มุเป็น ววดดปปปป เช่น 0101<br>อก วันที่หมดอาย<br>2561 05-05-2562 |
| ยินยินอัเมล์ *<br>ข้อมูลบัญช์ธนาคาร<br>เพิ่มที่<br>1 ธ. กรุงไทย จำกัด (มหาชน)<br>เอกสารหลักฐานที่เกี่ยวข้อ<br>สำเนาทะเบียนบ้าน<br>1 สำเนาบัตรประจำตัวประชาชน บัต<br>รัฐวิสาหกิจ หรือใบสำคัญประจำดี<br>1 ส่ระหัสที่เห็น                                                       | worralak@gmail.con<br>ชื่อธนาคาร<br>เง<br>รายการ<br>รประจำตัวข้าราชการ บัต<br>วคนต่างด้าว            | า<br>(แนบไฟล์<br>ตรประจำตัวพร่  | สาขาง<br>ได้เฉพาะ P<br>ปักงาน            | งาดพร้าว 33           PDF และ JPG เท่า           เอกสาร<br>แบบ           เอกสาร<br>แบบ                         | สาขา<br>นั้น และไฟล์ต้องไม่ 10 MB)<br>ไฟล์ | ) (ត<br>វិបហីខ<br>05-05-   | เลขที่บัญชี<br>2569784123<br>มเป็น ววดดปปปป เช่น 0101<br>อก วันที่หมดอาณ<br>2561 05-05-2562         |
| ยืนยันอีเมส์ ◄<br>ข้อมูลบัญช์ธนาคาร<br>เ <del>พ็มต้อมูลบัญช์ธนาคาร</del><br><del>เด็บที่</del><br>1 ธ. กรุงไทย จำกัด (มหาชน)<br>เอกสารหลักฐานที่เกียวข้อ<br>1 สำเนาทะเบียนบ้าน<br>1 สำเนาทัตรประจำตัวประชาชน บัต<br>รัฐวิสาหกิจ หรือใบสำคัญประจำดี<br>ใส่รหัสที่เห็น         | worralak@gmail.con<br>ข้อธนาคาร<br>เง<br>รายการ<br>เรประจำตัวข้าราชการ ปร<br>วคนต่างด้าว             | า<br>(แนบไฟล์<br>ตรประจำตัวพร่  | สาขาง<br>ได้เฉพาะ P<br>มักงาน<br>. ZZDYM | ลาดพร้าว 33<br>PDF และ JPG เท่า<br>เอกสาร<br>แบบ<br>เอกสาร<br>แบบ<br>เอกสาร<br>แบบ                             | สาขา<br>นั้น และไฟล์ต้องไม่ 10 MB)<br>ไฟล์ | ) (ຄ<br>ງນກົອ<br>05-05-    | เลขที่บัญชี<br>2569784123<br>มูเป็น ววดดปปปปป เช่น 0101<br>อก วันที่หมดอาย<br>2561 05-05-2562       |
| ยืนยันอีเมล์ ◄<br>ข้อมูลบัญช์ธนาคาร<br>เพิ่มข้อมูลบัญช์ธนาคาร<br>ค่ <mark>ยที่</mark><br>1 ธ. กรุงไทย จำกัด (มหาชน)<br>เอกสารหลักฐานที่เกี่ยวข้อ<br>1 สำเนาทะเบียบบ้าน<br>1 สำเนาทะเบียบบ้าน<br>2 สำเนาทระเบียบบ้าน<br>2 สำเนาทระเบียบบ้าน<br>1 สำเนาทระเบียบบ้าน            | worralak@gmail.con<br>รื่ออบาคาร<br>เง<br>รายการ<br>เรประจำด้วข้าราชการ ปะ<br>วคนต่างด้าว            | า<br>(แนบไฟล์<br>ตรประจำคัวพ1   | สาขาง<br>ได้เฉพาะ P<br>นักงาน<br>. ZZpyx | ลาดพร้าว 33<br>PDF และ JPG เท่า<br>แบบ<br>เอกสาร<br>แบบ<br>เอกสาร                                              | สาขา<br>นั้น และไฟล์ด้องไม่ 10 MB)<br>ไฟล์ | ) (ເະ<br>ງານກັ່ະ<br>05-05- | เลขที่บัญชี<br>2569784123<br>มุเป็น ววดดปปปป เช่น 0101<br>อก วันที่หมดอาย<br>2561 05-05-2562        |
| ยินยันอัเมล์ *<br>ข้อมูลบัญช์ธนาคาร<br>เ <del>งิ่มที่</del><br>1 ธ. กรุงไทย จำกัด (มหาขน)<br>เอกสารหลักฐานที่เกี่ยวข้อ<br>สำเนาทะเบียนบ้าน<br>1 สำเนาทระเบียนบ้าน<br>1 สำเนาบัตรประจำตัวประชาชน บัต<br>5ฐวิสาหกิจ หรือใบสำคัญประจำดิ<br>ใส่รหัสที่เห็น                       | worralak@gmail.con<br>ชื่อธนาคาร<br>เง<br>รายการ<br>เอประจำตัวข้าราชการ บัต<br>วอนต่างด้าว<br>≥22руพ | า<br>(แนบไฟล์<br>ตรประจำตัวพร่  | สาขาง<br>ได้เฉพาะ P<br>นักงาน<br>. ZZpyu | ลาดพร้าว 33<br>PDF และ JPG เท่า<br>เอกสาร<br>แบบ<br>เอกสาร<br>แบบ<br>ผ                                         | สาขา<br>นั้น และไฟล์ต้องไม่ 10 MB<br>ไฟล์  | ) (ត<br>วนที่อ<br>05-05-   | เลขที่บัญชี<br>2569784123<br>มุเป็น ววดดปปปป เช่น 0101<br>อก วันที่หมดอาณ<br>2561 05-05-2562        |

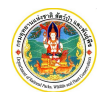

 ที่หน้าจอตรวจสอบข้อมูล ระบบจะแสดงรายละเอียดทั้งหมดให้ตรวจสอบความถูกต้องอีกครั้ง หากต้องการแก้ไขข้อมูล ให้ Click ที่ปุ่ม "กลับไปแก้ไข" แต่ถ้าต้องการยืนยันข้อมูล ให้ Click ปุ่ม "ยืนยัน" เพื่อไปสู่ขั้นตอนพิมพ์เอกสาร

|                           |                             | 1. บันที<br>●- | ก          |     | 2. | ตรวจะ  | สอบข้อ  | ມູລ     |       | 3             | . พิมพ์เอกสาร<br>— <b>O</b> ——— | 4. สน     | .เสดการลงทะเบีย<br>—О |
|---------------------------|-----------------------------|----------------|------------|-----|----|--------|---------|---------|-------|---------------|---------------------------------|-----------|-----------------------|
| แบบฟอร์ม ใส่รายละเอีย     | เด <mark>ข้อมูลให้</mark> ค | รบถ้วน         |            |     |    |        |         |         |       |               |                                 |           |                       |
| ศานาหน้าชื่อ              | © บาย ® บา                  | เง © นางเ      | สาว © อึเ  | 19  |    |        |         |         |       |               |                                 |           |                       |
| ชื่อ *                    | วันทนา                      |                |            |     | นา | ານສກຸລ | * ทดส   | งอบ     |       |               |                                 |           |                       |
| ศำนำหน้าชื่อ (ภาษาอังกฤษ) | O Mr. O Mr                  | s. 🖲 Miss      | 0 Ms. 0    | Oth | er |        |         |         |       |               |                                 |           |                       |
| ชื่อ (ภาษาอังกฤษ) *       | wantana                     |                |            |     | นา | ານສາງລ | (ภาษา   | อังกฤษ  | )* te | st            |                                 |           |                       |
| เพศ 🍍                     | 🔘 ชาย 🖲 ห                   | ญิง            | วดป. เกิด  |     |    |        | อายุ    |         | 1     | <b>1</b> (set | นุเป็น ววดดปปปป เช่น            | 01012552) |                       |
| สัญชาติ                   | เลือกข้อมูล                 |                |            |     |    |        |         |         |       |               |                                 |           |                       |
| ประเภทบัตร                | บัตรประจำด้วะ               | ประชาชน        |            |     |    |        |         |         |       |               |                                 |           |                       |
| เลขที่ประจำตัวประชาชน     | 5 4                         | 4 5            | 3          | 8   | 2  | 0      | 7       | 1       | - 2   | 8             | - 1                             |           |                       |
| สถานที่ออกบัตร            |                             |                |            |     |    |        |         |         |       |               |                                 |           |                       |
| วันที่ออกบัตร             |                             | วันเ           | ที่หมดอายุ |     |    |        | (ระบุเร | ป็น ววด | ดปปปป | เช่น 01       | 012552)                         |           |                       |
| ที่อย่อวมหะเมียนทั        |                             |                |            |     |    |        |         |         |       |               |                                 |           |                       |
|                           |                             |                |            |     |    |        |         |         |       |               |                                 |           |                       |

5) ที่หน้าจอพิมพ์เอกสาร ระบบจะแสดงแบบคำขอลงทะเบียนผู้ประกอบการขึ้นมาให้ตรวจสอบ ถ้าผู้ใช้ไม่ต้องการกลับไป แก้ไข ให้ Click ที่ปุ่ม "พิมพ์เอกสาร" เพื่อพิมพ์เอกสารตามที่ปรากฏบนหน้าจอ พร้อมลงลายมือชื่อในเอกสารแล้ว นำส่งไปรษณีย์ถึงกองคุ้มครองพันธุ์สัตว์ป่าและพืชป่าตามอนุสัญญา จากนั้นให้ Click ปุ่ม "ส่งลงทะเบียน" เพื่อส่งข้อมูล การลงทะเบียนให้กองคุ้มครองฯ พิจารณาอนุมัติ และหน้าจอจะเลื่อนไปยังขั้นตอนสุดท้าย ดังภาพ

|                                                                              | 1. บันทึก                                                   | 2. ตรวจสอบข้อมูล                    | 3. พิมพ์เอกสาร              | 4. สิ้นสุดการลงทะเบียน |
|------------------------------------------------------------------------------|-------------------------------------------------------------|-------------------------------------|-----------------------------|------------------------|
| เ <b>ยันความถูกต้อง</b> โปรดตรวจสอบร                                         | ายละเอียดให้ถูกต้องก่อ                                      | <b>น</b> พิมพ์หน้านี้พร้อมเอกสารแนบ | ส่งยืนยันไปที่ Cites        | 0                      |
|                                                                              | ແບເ                                                         | มคำขอลงทะเบียนผู้ประกอบ             | มการ                        |                        |
| ระบบการขอรับ                                                                 | ปใบอนุญาตให้นำเข้า ส่งออ                                    | อก หรือนำผ่านสัตว์ป่า ซากสัตว์ป่า   | L.                          | ลขที่รับ :             |
| และผลี                                                                       | ตภัณฑ์ที่ทำจากซากสัตว์ป่                                    | าตามอนุสัญญาฯ (CITES <b>)</b>       | 1                           | วันที่ :               |
| เลขทะเบียนคำขอ : 0000000530                                                  |                                                             | วันที่ลงทะเบียน : 4 ต.ค. 2561       | L.                          | จ้าหน้าที่ :           |
| a                                                                            |                                                             | ชื่อ-นามสกุล : นางวันทนา ทดสอบ      |                             |                        |
| n                                                                            |                                                             | ที่อยู่ : 32/1 แขวงลาดพร้าว เขตลาดพ | ร้าว กรุงเทพมหานคร โทร.02-9 | 56-9999                |
| วันที่                                                                       | 6                                                           |                                     |                             |                        |
| ้อง ขอลงทะเบียนเป็นผู้ใช้งานระบบการขอ<br>ยน หัวหน้ากลุ่มงานควบคุมและตรวจลอบก | รับใบอนุญาตให้นำเข้า ส่งออกฯ<br>การค้าสัตว์ป่าระหว่างประเทศ |                                     |                             |                        |
| งที่ส่งมาด้วย เอกสารประกอบการลงทะเบี                                         | ยนเป็นผู้ใช้งานระบบงานการขอ                                 | รับใบอนุญาตให้นำเข้า ส่งออกฯ        |                             |                        |
|                                                                              |                                                             |                                     |                             |                        |

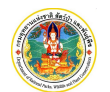

โครงการพัฒนาระบบแลกเปลี่ยนข้อมูลคำขออนุญาตอิเล็กทรอนิกส์และระบบการรับชำระเงิน ทางอิเล็กทรอนิกส์ (e-Payment) ผ่านระบบ NSW กรมอุทยานแห่งชาติ สัตว์ป่า และพันธุ์พืช

| 2.  | ชื่อ-สกล นางวันทนา ทดสอบ                                                                                                    |
|-----|----------------------------------------------------------------------------------------------------|
| 3.  | ชื่อภาษาอังกฤษ Misswantana test                                                                                             |
|     | ที่อยู่ 32/1 แขวงลาดพร้าว เขตลาดพร้าว กรุงเทพมหานคร โทร.02-956-9999                                                         |
|     | E-mail worralak@gmail.com                                                                                                   |
| แล  | เข้าพแจ้า ขอส่งเอกสารประกอบการลงทะเบียนฯ ตามที่ได้ปรากฏด้านล่างนี้มาเพื่อประกอบการพิจารณา และขอรับรองว่าข้อมูลต่างๆ ถูกต้อง |
| 100 | จึงเรียนมาเพื่อโปรดพิจารณา                                                                                                  |
|     | ขอแสดงความพับถือ                                                                                                    |
|     | ลงชื่อ                                                                                                    |
|     | ()                                                                                                    |
|     | ต่ำแรงปล                                                                                                    |
|     | (กรณีเป็นนิติบุคคล ต้องเป็นผู้มีอำนาจลงลายมือชื่อและประทับตราสำคัญของปริษัท)                                                |
|     |                                                                                                    |
|     |                                                                                                    |
|     |                                                                                                    |

| 8                           | แบบคำขอลงทะเบียนผู้ประกอบการ                     | บบคำขอลงทะเบียนผู้ประกอบการ |  |  |  |  |
|-----------------------------|--------------------------------------------------|-----------------------------|--|--|--|--|
| ระบบการขอรับใบอนุญา         | ตให้นำเข้า ส่งออก หรือนำผ่านสัตว์ป่า ชากสัตว์ป่า | เลขที่รับ :                 |  |  |  |  |
| และผลิตภัณฑ์ที่             | กำจากซากสัตว์ป่าตามอนุสัญญาฯ (CITES <b>)</b>     | วันที่ :                    |  |  |  |  |
| เลขทะเบียนคำขอ : 0000000530 | วันที่ลงทะเบียน : 4 ต.ค. 2561                    | เจ้าหน้าที่ :               |  |  |  |  |

<u>เอกสารประกอบการลงทะเบียน</u>

- 1. กรณีนิติบุคคล
- 🔲 หนังสอบริคณห์สนธิและข้อบังคับของบริษัทจำกัด หรือบริษัทมหาชนจำกัดที่จดทะเบียนไว้

หนังสือรับรองของสำนักงานทะเบียนหุ้นส่วนบริษัทแสดงรายการจดทะเบียน หลอดทั้งชื่อกรรมการหรือหุ้นส่วนผู้มีอำนาจลงชื่อผูกพันบริษัทหรือห้างหุ้นส่วนนิติบุคคล ซึ่งออกมาแล้วไม่เกินหกเดือน

🔲 สำเนาบัตรประจำตัวประชาชน และสำเนาทะเบียนบ้านของกรรมการผู้มีอำนาจลงชื่อผูกพันบริษัท (กรณีบริษัทจำกัด หรือบริษัทมหาชนจำกัด) หรือของหุ้นส่วนผู้ จัดการ (กรณีห้างหุ้นส่วนนิดิบุคคล)

2. กรณีบุคคลธรรมดา

- 🗵 สำเนาบัตรประจำตัวประชาชน
- 🗹 สำเนาทะเบียนบ้าน

| กรุณาตรวจสอบข้อมูลของคุณให้ครบถ้วน พิมพ์เอกสารพร้อมกับใส่เอกสารแนบตามที่ระบุไว้ข้างบน |
|---------------------------------------------------------------------------------------|
| ส่งไปยังที่อยู่ตามข้างล่างนี้เพื่อยืนยันการขอเข้าใช้งานระบบ                           |

| นางวันทนา ทดสอบ<br>32/1<br>แขวงลาดพร้าว เขตลาดพร้าวกรุงเทพมหานคร |                                                                                                    |                          |
|------------------------------------------------------------------|----------------------------------------------------------------------------------------------------|--------------------------|
|                                                                  | กองคุ้มครองพันธุ์สัตว์ป่าและพืชป่าตามอนุสัญญา<br>กรมอุทยานแห่งชาติ สัตว์ป่า และพันธุ์พืช<br>61 ถนนพหลโยธิน แขวงลาดยาว<br>เขตจตุจักร กรุงเทพมหานคร<br>10900 |                          |
| กลับไปแก้ไข                                                      |                                                                                                    | พิมพ์เอกสาร ส่งลงหะเบียน |

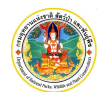

ที่หน้าจอสิ้นสุดการลงทะเบียน ระบบจะแสดงคำอธิบายขั้นตอนการปฏิบัติหลังจากลงทะเบียนแล้ว ดังภาพ

| 1. บันทึก<br>●                                                                                                    | 2. ตรวจสอบข้อมูล<br>————————————————————————————————————                                                                                                    | 3. พิมพ์เอกสาร                                                                 | 4. สิ้นสุดการลงทะเบียน |
|----------------------------------------------------------------------------------------------------|----------------------------------------------------------------------------------------------------|--------------------------------------------------------------------------------|------------------------|
| ท่านได้ง                                                                                                    | ำเนินการลงทะเบียนเรียบร้อ                                                                                                    | ยแล้ว                                                                          |                        |
| โปรดปฏิบัติตามขั้นตอนดังต่อไปนี้                                                                                                    |                                                                                                    |                                                                                |                        |
| <ol> <li>ส่งแบบแจ้งการลงทะเบียนที่พิมพ์จากร<br/>กองคุ้มครองพันธุ์สัตว์ป่า และพืชปาคา<br/>กรมอุทยานแห่งชาติ สัตว์ป่า และพันธุ์<br/>เลขที่ 61 ถนนพหลโยธิน ลาดยาว จด<br/>2. รอรับ e-mail ยืนยันผล<br/>e-mail ที่ระบุไว้ภายใน<br/>หมายเหดุ หากไม่ส่งแบบแจ้งการลงทะเบียบ<br/>ทะเบียนของท่านออกจากระบบโ</li> </ol> | ะบบ และลงนามเรียบร้อยแล้ว พร้อมเอก<br>มอนุสัญญา (CITES)<br>พืช<br>ฉักร กรุงเทพฯ 10900<br><b>การลงทะเบียน ระบบจะส</b><br><b>3 วันทำการ</b><br>เภายใน 15 วัน นับถัดวันลงทะเบียนในระ<br>ดยอัตโนมัติ | สารแนบมาที่<br><b>ร่งรหัสผ่านไปให้ดา</b><br>บบ ระบบจะดำเนินการลบข้อมู <i>ร</i> | <b>เม</b><br>จการลง    |
|                                                                                                    |                                                                                                    | กลับสู่หน้าจอหล่                                                               | นัก                    |

## 1.2 การลงทะเบียนกรณี "นิติบุคคล" มีขั้นตอน ดังนี้

- 1) Click ที่ปุ่ม
- ที่หน้าจอตรวจสอบข้อมูล ให้พิมพ์เลขทะเบียนนิติบุคคล แล้ว Click ที่ปุ่ม "ลงทะเบียน" เพื่อให้ระบบตรวจสอบข้อมูล

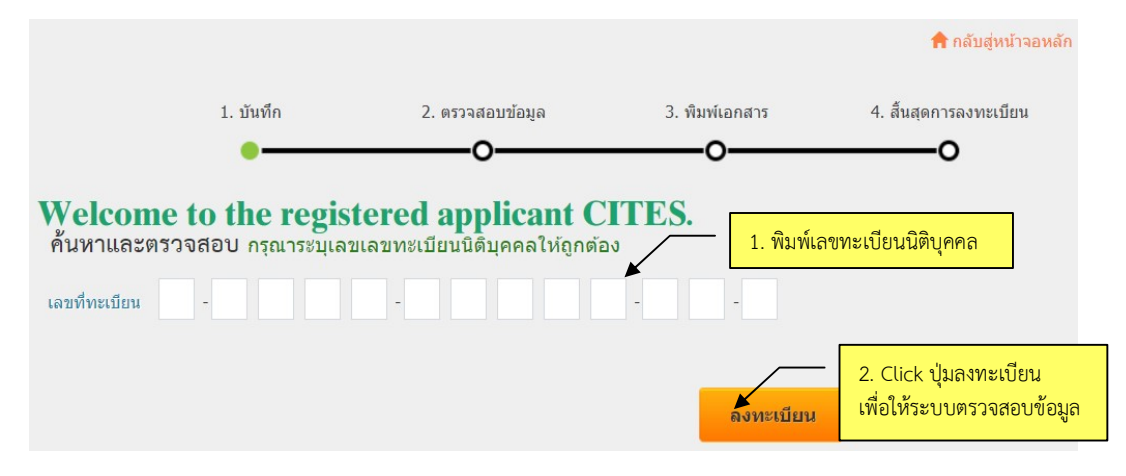

2.1) กรณีกรอกเลขประจำตัวประชาชนไม่ถูกต้อง ระบบจะแจ้งเตือน ดังภาพ

| ขอความเดล | อน                            |    |
|-----------|-------------------------------|----|
| •         | เลขทะเบียนนิติบุคคลไม่ถูกต้อง |    |
| Æ         |                               |    |
|           |                               |    |
|           |                               | Ok |

2.2) กรณีพบว่ามีข้อมูลอยู่ในระบบแล้ว ระบบจะแจ้งเตือน ดังภาพ

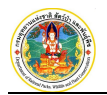

| มขอมูลอยูเนระบบแลว                |  |
|-----------------------------------|--|
| บริษัท เอ็มเค จำกัด กรุงเทพมหานคร |  |
|                                   |  |

**หมายเหตุ :** กรณีลืมรหัสผ่านให้ Click ที่ปุ่ม <sup>สมรหัสผ่าน</sup> แล้วพิมพ์เลขบัตรประจำตัวประชาชน และอีเมล์ที่ใช้ใน การลงทะเบียน จากนั้น Click ที่ปุ่ม 💀 เพื่อให้ระบบส่งรหัสผ่านไปให้ที่อีเมล์อีกครั้ง

- 2.3) กรณีไม่พบข้อมูลในระบบ จะปรากฎหน้าจอลงทะเบียนขึ้นมาให้กรอกรายละเอียดเป็นขั้นตอนต่อไป
- ที่หน้าจอลงทะเบียน ให้กรอกรายละเอียดลงในช่องข้อมูลต่างๆ (อย่างน้อยต้องกรอกช่องข้อมูลสำคัญที่เป็นดอกจันสี แดงให้ครบ) รวมทั้งกรอกรายละเอียดดังต่อไปนี้
  - ข้อมูลที่อยู่ของสาขา (ถ้ามี) โดย Click ปุ่ม
- เพิ่มที่อยู่ของสาขา

เพิ่มกรรมการผู้มีอำนาจลงนาม

- ข้อมูลกรรมการผู้มีอำนาจลงนาม โดย Click ปุ่ม
- ข้อมูลบุคคลที่ติดต่อได้ โดย Click ปุ่ม

พร้อมทั้งแนบไฟล์เอกสารทั้ง 3 รายการให้ครบถ้วน จากนั้นพิมพ์รหัสตามภาพที่เห็นให้ถูกต้อง แล้วให้ Click ที่ปุ่ม "บันทึก" เพื่อจัดเก็บข้อมูลและไปยังขั้นตอนถัดไป โดยมีตัวอย่างที่กรอกข้อมูลเรียบร้อยแล้ว ดังภาพ

เพิ่มบุคคลที่ติดต่อ

|                             |             | 1                      | บันทึก |                  |         | 2.    | ตรวจสอบ  | ข้อมูล       |              | 3. พิมพ์เอกสาร     | 4. สิ้นสุดการลงทะเบียน |
|-----------------------------|-------------|------------------------|--------|------------------|---------|-------|----------|--------------|--------------|--------------------|------------------------|
|                             |             |                        | •-     | _                | _       |       | -0-      |              | _            | -0                 | o                      |
| าแบบฟอร์์ม ใส่รายละเอี      | ยดข้อมูลใ   | ห้ครบถ่                | ้วน    |                  |         |       |          |              |              |                    |                        |
|                             |             |                        |        |                  |         |       |          |              |              |                    |                        |
| เลขที่ทะเบียน*              | 0 - 1       | 0                      | 5      | 5 -              | 5       | 4     | 1 1      | 8 - 3        | 2            | 1                  |                        |
| ชื่อนิติบุคคล 🏶             | บริษัท ชนะร | ชล <mark>จำกั</mark> ด |        |                  |         |       |          |              |              |                    |                        |
| ชื่อนิดิบุคคล (ภาษาอังกฤษ)* | Win Win Co  | o.,Ltd                 |        |                  |         |       |          |              |              |                    |                        |
| ประเภทนิดิบุคคล 🍍           | บริษัทจำกัด |                        |        | •<br><b>२</b> ०१ | ทะเบียน | แมื่อ | 11-11-2  | 559          | (ระบุเป็น วา | ดดปปปป เช่น 010125 | 52)                    |
| ที่ตั้งสำนักงาน             |             |                        |        |                  |         |       |          |              |              |                    |                        |
| ນນັ້ນໂວນ/ວວດວຣ              | ວາຄາຮຳນາທ   |                        |        |                  |         |       |          |              |              |                    |                        |
| ng ping ping ping           | 122/1       |                        |        |                  |         | 057   | 0/0000   | condourses 1 | 17           |                    |                        |
| LN/11/1                     | 123/1       |                        | กษ์ป   |                  |         | 195   |          |              | .17          |                    |                        |
| อนน                         | รามคาแหง    |                        |        |                  |         | ตาร   | บล/แขวง  | สะพานสูง     |              |                    |                        |
| อำเภอ/เขต                   | สะพานสูง    |                        |        |                  |         |       | จังหวัด  | กรุงเทพมห    | านคร         |                    |                        |
| ประเทศ 🍍                    | ไทย         |                        |        |                  |         | รหัส  | ไปรษณีย์ | 10510        |              |                    |                        |
| โทรศัพท์ 🍍                  | 02-515-999  | 99                     |        |                  |         |       | โทรสาร   | 02-515-99    | 60           |                    |                        |
|                             | onechana@   | gmail.c                | om     |                  |         |       |          |              |              |                    |                        |
| ວິເນລ໌                      |             |                        |        |                  |         |       |          |              |              |                    |                        |

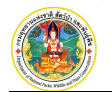

| ที่ตั้งสำนักงาน <mark>(ภา</mark>                                                                                                    |                                                                                                    |                                                                                                    |                                                                                                    |                                    |                                                                                                    |
|----------------------------------------------------------------------------------------------------|----------------------------------------------------------------------------------------------------|----------------------------------------------------------------------------------------------------|----------------------------------------------------------------------------------------------------|------------------------------------|----------------------------------------------------------------------------------------------------|
| หมู่บ้าน/อาคาร                                                                                                    |                                                                                                    |                                                                                                    |                                                                                                    |                                    |                                                                                                    |
| เลขที                                                                                                    | หมู่ที                                                                                                    | ตรอก/ชอย                                                                                                    |                                                                                                    |                                    |                                                                                                    |
| ถนน                                                                                                    |                                                                                                    | ต่าบล/แขว                                                                                                    | 3                                                                                                    |                                    |                                                                                                    |
| อำเภอ/เขต                                                                                                    |                                                                                                    | จังหวัด                                                                                                    | เลือกข้อมูล                                                                                                    |                                    |                                                                                                    |
| ประเทศ                                                                                                    | เลือกข้อมูล                                                                                                    | รหัสไปรษณี                                                                                                    | i l                                                                                                    |                                    |                                                                                                    |
| โทรศัพท์                                                                                                    |                                                                                                    | โทรสา                                                                                                    | 5                                                                                                    |                                    |                                                                                                    |
| พื่อยู่สาขา                                                                                                    |                                                                                                    |                                                                                                    |                                                                                                    |                                    |                                                                                                    |
| มขึ้นที่อยู่สาม                                                                                                    |                                                                                                    |                                                                                                    |                                                                                                    |                                    |                                                                                                    |
| Aunia                                                                                                    |                                                                                                    | 10-                                                                                                    | 4                                                                                                    |                                    |                                                                                                    |
| ามพ<br>1 11/1 ลาดพร้าว ลาดพร้าว ก                                                                                                    | งเทพมหานคร ไทย Tel.02-561-9889                                                                                                    | VIE                                                                                                    |                                                                                                    |                                    |                                                                                                    |
| กรรมการผู้มีอ่านาจองนาม                                                                                                    | I                                                                                                    |                                                                                                    |                                                                                                    |                                    |                                                                                                    |
| เพิ่มครามการนับีสามาจองบา                                                                                                    |                                                                                                    |                                                                                                    |                                                                                                    |                                    |                                                                                                    |
| เหมารรมการคุมขาม การจงมาม                                                                                                    | <b>_</b>                                                                                                    |                                                                                                    | <i></i>                                                                                                    |                                    |                                                                                                    |
| ภบท ชอ-สกุล<br>1 บายร่งทดสอบ                                                                                                    | เลขทบตร<br>3101000229452 31/1 ลาดพร้าว ล                                                                                                    | าดพร้าว กรงเทพม                                                                                                    | ทอยู<br>หวนคร ไทย Tel.02-878-9999                                                                                                    |                                    |                                                                                                    |
|                                                                                                    |                                                                                                    |                                                                                                    |                                                                                                    |                                    |                                                                                                    |
|                                                                                                    |                                                                                                    |                                                                                                    |                                                                                                    |                                    |                                                                                                    |
| ข้อมูลผู้ติดต่อ<br>เพิ่มบุคคลที่ติดต่อ                                                                                                    |                                                                                                    |                                                                                                    |                                                                                                    |                                    |                                                                                                    |
| ข้อมูลผู้ดิดด่อ<br><mark>เทีบบุคคลที่ดิดต่อ</mark><br>บที่ <u>มื่อ-ส</u> กุล                                                                                                    | เลขที่บัตร                                                                                                    | ศาแหน่ง                                                                                                    | เบอร์โทรศัพท์                                                                                                    | E-Mail                             |                                                                                                    |
| ข้อมูลผู้ดิดต่อ<br><mark>เพิ่มมุคคลที่ดิดต่อ</mark><br>ใบที่ ชื่อ-สกุล<br>L นายสมัย ทดสอบ                                                                                                    | เสขที่บัตร<br>3101000229452                                                                                                    | ศาแหน่ง                                                                                                    | เบอร์โทรศัพท์<br>086-959-6699 พงการ                                                                                                    | E-Maiil<br>alak@gmail.com          |                                                                                                    |
| ข้อมูลผู้ติดด่อ<br><mark>เท็มบุคคลที่ดิดต่อ</mark><br>บที่ <u>มือ-ส</u> ทุล<br>นายสมัย ทดสอบ<br>ข้อมูลบัญชีธนาคาร                                                                                                    | เลขที่ปัตร<br>3101000229452                                                                                                    | ตำแหน่ง                                                                                                    | เมอร์โทรศัพท์<br>086-959-6699 พorra                                                                                                    | E-Mail<br>alak@gmail.com           |                                                                                                    |
| ข้อมูลผู้ติดต่อ<br>เพิ่มทุดคลที่ดิดต่อ<br>บที่ ชื่อ-สกุล<br>นายสมัย ทดสอบ<br>ช้อมูลบัญชีธนาคาร<br>เพิ่มช้อมูลบัญชีธนาคาร                                                                                                    | เลขที่ปัตร<br>3101000229452                                                                                                    | สำแหน่ง                                                                                                    | เมอร์โทรศัพท์<br>086-959-6699 พorra                                                                                                    | E-Mail<br>alak@gmail.com           |                                                                                                    |
| ข้อมูลผู้ติดต่อ<br>เพิ่มมุคคลที่ติดต่อ<br>ใบที่ ชื่อ-สกุล<br>เบายสมัย ทดสอบ<br>ข้อมูลบัญชีธนาคาร<br>เพิ่มข้อมูลบัญชีธนาคาร<br>เพิ่มข้อมูลบัญชีธนาคาร                                                                                                    | เสขที่บัตร<br>3101000229452<br>ชื่อธนาคาร                                                                                                    | ศำแหน่ง                                                                                                    | เบอร์โหรศัพท์<br>086-959-6699 พงการ<br>สาชา                                                                                                    | E-Mail<br>alak@gmail.com           | เลขที่ปัญชี                                                                                                    |
| ข้อมูลผู้ติดต่อ<br>เพิ่มบุคลลที่ติดต่อ<br>มบที่ มือ-สกุล<br>1 นายสมัย ทดสอบ<br>ข้อมูลบัญชีธนาคาร<br>เพิ่มภ้อมูลบัญชีธนาคาร<br>มบที<br>1 ธ. กรุงไทย จำกัด (มหาชน)                                                                                                    | เลขที่บัตร<br>3101000229452<br>ชื่อธนาคาร                                                                                                    | <b>คำแหน่ง</b><br>สาขา ถนน                                                                                                    | เมอร์โพรศัพท์<br>086-959-6699 worra<br>สาษา<br>รามศำแหง 2 (บางนา-ตราต)                                                                                                    | E-Maīl<br>alak@gmail.com           | เลขที่ปัญชี<br>25489631                                                                                                    |
| ข้อมูลผู้ติดต่อ<br><mark>เร็บบุคคลที่ติดต่อ</mark><br>มีบที่ ชื่อ-สกูล<br>1 นายสมัย ทดสอบ<br>ข้อมูลบัญชีธนาคาร<br>เร็บเวล่อมูลบัญชีธบาคาร<br>เร็บเวล่อมูลบัญชีธบาคาร<br>มบที่<br>1 ธ. กรุงไทย จำกัด (มหาชบบ)<br>เอกสารหลักฐานที่เกี่ยวช้อ                                                                                                    | เลขที่มัดร<br>3101000229452<br>ชื่อธนาคาร<br>ง                                                                                                    | ดำแหน่ง<br>สาขา ถนน                                                                                                    | เบอร์โทรศัพท์<br>086-959-6699 worra<br>สาษา<br>สาษา<br>ภามศาแหง 2 (บางนา-ตราด)                                                                                                    | E-Mail<br>alak@gmail.com           | เลขท์บัญชี<br>25489631                                                                                                    |
| ข้อมูลผู้ติดด่อ<br>เท็มมุคคลที่ดิดต่อ<br>มิทที่ ชื่อ-สกุล<br>1 นายสมัย ทดสอบ<br>ข้อมูลบัญชื่ธนาคาร<br>เท็มซ้อมูลบัญชีธนาคาร<br>เท็มซ้อมูลบัญชีธนาคาร<br>มิทที่<br>1 ธ. กรุงไทย จำกัด (มหาชน)<br>                                                                                                    | เลขที่บัตร<br>3101000229452<br>ขึ้อธนาคาร<br>ง                                                                                                    | ศำแหน่ง<br>สาขา ถนน<br>(แนบไฟล์ได้เฉพ                                                                                                    | เบอร์โหรศัพท์<br>086-959-6699 worra<br>สาษา<br>รามศาแหง 2 (บางบา-ตราด)<br>าะ PDF และ JPG เท่านั้น และไฟล์ต้องไม่                                                                    | E-Mail<br>alak@gmail.com<br>10 MB) | เลขที่มิญซี<br>25489631<br>(ระบุเป็น ววดดปปปป เช่น 0101                                                                                               |
| ข้อมูลผู้ติดต่อ<br>เพิ่มบุคลลที่คิดต่อ<br>ในที่ ชื่อ-สกุล<br>1 นายสมัย ทดสอบ<br>ข้อมูลบัญชีธนาคาร<br>เพิ่มท้อมูลบัญชีธนาคาร<br>ให้ที่<br>1 ธ. กรุงไทย จำกัด (มหาชน)<br>เอกสารหลักฐานที่เกี่ยวช่อ                                                                                                    | เลขที่มัดร<br>3101000229452<br>ชื่อธนาคาร<br>ง<br>รายการ                                                                                                    | ศำแหน่ง<br>สาขา ถนน<br>(แนบไฟล์ได้เฉพ                                                                                                    | เบอร์โพรศัพท์<br>086-959-6699 worra<br>สาขา<br>รามศาแหง 2 (บางนา-ตราด)<br>าะ PDF และ JPG เท่านั้น และไฟล์ต้องไม่<br>ไฟล์                                                            | E-Mail<br>alak@gmail.com           | เลขที่บัญชี<br>25489631<br>(สะบุเป็น ววดดปปปป เช่น 0101:<br>วันที่ออก วันที่หมดอายุ                                                                   |
| ข้อมูลผู้ติดต่อ<br>เร็บบุเคลลที่ติดต่อ<br>รับที่ มือ-สกุล<br>1 นายสมัย ทดสอบ<br>ข้อมูลบัญชีธนาคาร<br>เร็บภ้อมูลบัญชีธนาคาร<br>เร็บภ้อมูลบัญชีธนาคาร<br>เอกสารหลักฐานที่เกี่ยวข้อ<br>สำเนาทระเบียนบ้านของกรรมการ<br>เร็จขุญนาอกสารค่อ) หรือของทับ                                                                                                    | เลขที่ปัตร<br>3101000229452<br>ขึ้อธนาคาร<br>จ<br>รายการ<br>[มีอ่านาจลงขื้อมูกพับบริษัท (กรณีบริษัทจำก<br>เมื่อวนเวือดงขึ้อมูกพับบริษัท (กรณีบริษัทจำก                                                                                                    | ศานหน่ง<br>สาขา ถนน<br>(แนบไฟล์ได้เฉพ<br>ก็ดหรือ <u>เอกสา</u>                                                                                                    | เมอร์โทรศัพท์<br>086-959-6699 worra<br>สาขา<br>รามศาแหง 2 (บางบา-ตราด)<br>าะ PDF และ JPG เท่านั้น และไฟล์ต้องไม่<br>ไฟล์                                                            | E-Mail<br>alak@gmail.com<br>10 MB) | เลขที่บัญชี<br>25489631<br>(ระบุเป็น ววดอปปปป เช่น 01012<br>วันที่ออก วันที่หมดอายุ                                                                   |
| ข้อมูลผู้ติดต่อ<br>เร็บบุคคลที่ติดต่อ<br>มีบที่ ชื่อ-สกุล<br>1 นายสมัย ทดสอบ<br>ข้อมูลบัญชื่อนาคาร<br>เร็บเชื่อมูลบัญชื่อนาคาร<br>เร็บเชื่อมูลบัญชื่อนาคาร<br>มาที่<br>1 ธ. กรุงไทย จำกัด (มหาชบุ)<br>เอกสารหลักฐานที่เกี่ยวข้อ<br>สำเนาทะเบียบบ้านของกรรมการเ<br>บริษัทมมาชบุจำกัด) หรือของหุ่ม<br>หนังสือบุริกณูห์สหริและต่องกรณ                                                                                                    | เลขที่มัตร<br>3101000229452<br>ชื่อธนาคาร<br>ง<br>รายการ<br>มีอ่านาจลงขึ้อยูกหันบริษัท (กรณีบริษัทจำก<br>ส่วนผู้จัดการ (กรณีบริษัทงนับสิรษาจำก<br>ส่วนผู้จัดการ (กรณีห้างหุ้นส่วนบิดิบุคคล)<br>ของบริษัทจำกัดหรือบริษัทงบทางหน่าคัดเรื่อ                                                                                 | <ul> <li>ดำแหน่ง</li> <li>สาขา ถนน</li> <li>(แนบไฟล์ได้เฉพ</li> <li>กัดหรือ</li> <li>เอกสา</li> <li>แบบ</li> <li>ดหรูเนียน</li> <liเอกสา< li=""> </liเอกสา<></ul>                                                                                                    | เมอร์โทรศัพท์<br>086-959-6699 worra<br>สาขา<br>รามศาแหง 2 (บางนา-ตราด)<br>าะ PDF และ JPG เท่านั้น และไฟล์ต้องไม่<br>ไฟล์<br>รี                                                      | E-Mail<br>alak@gmail.com           | เลขที่บัญชี<br>25489631<br>(จะบุเป็น ววดดบ่ปปป เช่น 0101<br>วันที่ออก วันที่หมดอายุ                                                                   |
| ข้อมูลผู้ติดต่อ<br>เริ่มบุคคลที่ติดต่อ<br>รับที่ ชื่อ-สกูล<br>1 นายสมัย ทดสอบ<br>ข้อมูลนัญชื่อนาคาร<br>เริ่มภูลับญชื่อนาคาร<br>เริ่มภูลบัญชื่อนาคาร<br>เริ่มภูลบัญชื่อนาคาร<br>เมื่อมูลนัญชื่อนาคาร<br>เริ่มกูลบัญชื่อนาคาร<br>เอกสารหลักฐานที่เกี่ยวช้อ<br>สำเนาทะเบียนบ้านของกรรมการ<br>บริษัทมหาชนจำกัด) หรือของหุ้น<br>หนังสือบริคณห์สนธิและข้อบังคับ<br>ไว้                                                                                                    | เลขที่บัตร<br>3101000229452<br>ชื่อธนาคาร<br>ง<br>รายการ<br>[มีอำนาจลงขื่อผูกพันบริษัท (กรณีบริษัทจำก่<br>ส่วนผู้จัดการ (กรณีบ้างหุ้นส่วนนิดิบุคคล)<br>ของบริษัทจำกัดหรือบริษัทมหาชนจำกัดที่จะ                                                                                                    | ศำแหน่ง<br>สาขา ถนน<br>(แนบไฟล์ได้เฉพ<br>(แนบไฟล์ได้เฉพ<br>กัดหรือ <u>เอกสา<br/>แบบ</u><br>ดทะเบียน <u>เอกสา</u>                                                                                                    | เมอร์โทรศัพท์<br>086-959-6699 worra<br>สาขา<br>รามศาแหง 2 (บางนา-ตราด)<br>าะ PDF และ JPG เท่านั้น และไฟล์ต้องไม่<br>รายดี เพ่าส์<br>รู                                              | E-Mail<br>alak@gmail.com           | เลขที่บัญชี<br>25489631<br>(ระบุเป็น ววดดปปปป เช่น 0101<br>วันที่ออก วันที่หมดอายุ                                                                    |
| ข้อมูลผู้ติดด่อ<br>เริ่มบุคคลที่ติดด่อ<br>รับที่ รื่อ-สกุล<br>1 นายสมัย ทดสอบ<br>ข้อมูลบัญชีธนาคาร<br>เริ่มชื่อมูลบัญชีธนาคาร<br>เริ่มชื่า<br>เอกสารหลักฐานที่เกี่ยวข้อ<br>นริษัทมหาชนร่ากัด) หรือของหุ้น<br>หนังสือบริคณห์สนธิและข้อบังคับ<br>รู้ว่<br>หนังสือบริคณห์สนธิและข้อบังคับ<br>รู้ว่                                                                                                    | เลขที่มีคร<br>3101000229452<br>ชื่อธนาคาร<br>มีอ่อนาคาร<br>มีอ่อานาจลงขึ้อยูกหันบริษัท (กรณีบริษัทจำก<br>ส่วนผู้จัดการ (กรณีน้ำงหุ้นส่วนนี้ดีบุคคล)<br>ของบริษัทจำกัดหรือบริษัทมหาชนจำกัดที่จะ<br>ยนหุ้นส่วนบริษัทแสดงรายการจดทะเบียน ด<br>ผู้มีอ่านาจลงข็อยูกพันหรือห้างหุ้นส่วนนี้ดีบุค                                | <ul> <li>ดำแหน่ง</li> <li>สาขา ถนน</li> <li>(แบบไฟล์ได้เฉพ</li> <li>(แบบไฟล์ได้เฉพ</li> <li>(แบบไฟล์ได้เฉพ</li> <li>(แบบไฟล์ได้เฉพ</li> <li>(แบบไฟล์ได้เฉพ</li> <li>เมบบ</li> <li>คาคะ ขึ่ง</li> <li>แบบ</li> </ul>                                                                                                    | <b>เบอร์โทรศัพท์</b><br>086-959-6699 worra<br>สำหา<br>รามศาแหง 2 (บางนา-ตราด)<br>าะ PDF และ JPG เท่านั้น และไฟล์ต้องไม่<br>เรา<br>PDF และ JPG เท่านั้น และไฟล์ต้องไม่<br>ไฟล์<br>รี | E-Mail<br>alak@gmail.com           | เลขที่มิญชี<br>25489631<br>(จะมุเป็น ววดดปปปป เช่น 0101<br>วันที่ออก วันที่หมดอาย<br>-01-2561 25-07-2561                                              |
| ข้อมูลผู้ดิดด่อ<br>เทิ่มบุลคลท์คิดด่อ<br>มิบที่ มือ-สกุล<br>1 นายสมัย ทดสอบ<br>ข้อมูลบัญชีธนาคาร<br>เข้ามก้อมูลบัญชีธนาคาร<br>เข้ามก้อมูลบัญชีธนาคาร<br>เข้า<br>มักที่<br>1 ธ. กรุงไทย จำกิด (มหาชน)<br>เอกสารหลักฐานที่เกี่ยวช้อ<br>สำเนาทะเบียนบ้านของกรรมการเ<br>มริษัทมหาชนจำกิด) หรือของหุ้น<br>หนังสือบริคณห์สนธิและข้อบังศับ<br>ไว้<br>หนังสือบริคณห์สนธิและข้อบังศับ<br>ไว้<br>หนังสือบริคณห์สนธิและข้อบังศับ<br>ไว้                                                                                                  | <mark>เลขที่มัดร</mark><br>3101000229452<br><mark>ชื่อสนาคาร</mark><br>ง<br>รายการ<br>มีอ่านาจลงชื่อผูกพันบริษัท (กรณีบริษัทจำก่<br>ส่วนผู้จัดการ (กรณีท้างทุ้นส่วนบิดิบุคคล)<br>ของปริษัทจำกัดหรือบริษัทมหาชนจำกัดที่จุณ<br>ยนบุโนส่วนบริษัทแสดงรายการจดทะเบียน ด<br>ผู่มีอ่านาจลงชื่อผูกพันทร์อห้างทุ้นส่วนบิดิบุค     | ศำแหน่ง<br>สาขา ถนน<br>(แนบไฟล์ได้เฉพ<br>ทัดหรือ เอกสา<br>แบบ<br>เลอดหัง เอกสา<br>แบบ<br>เลอดหัง เบณ                                                                                                    | <u>เบอร์โพรศัพท์</u><br>086-959-6699 worra<br>สาษา<br>รามศำแหง 2 (บางบา-ตราด)<br>าะ PDF และ JPG เท่านั้น และไฟล์ต้องไม่<br>1 ไฟล์<br>5<br>5<br>5                                    | E-Mail<br>alak@gmail.com           | เลขที่บัญชี<br>25489631<br>(ระบุเป็น ววดอปปปป เช่น 0101<br>วันที่หมดอาย<br>-01-2561 25-07-2561                                                        |
| ข้อมูลผู้ติดต่อ<br>เริ่มบุลคลห์ลิดด่อ<br>รับที่ รื่อ-สกุล<br>1 นายสมัย ทดสอบ<br>ข้อมูลบัญชีธนาคาร<br>เริ่มภูลบัญชีธนาคาร<br>เริ่มภูลบัญชีธนาคาร<br>เจ็บภูลบัญชีธนาคาร<br>เจ้าหันที่<br>1 ธ. กรุงไทย จำกัด (มหาชม)<br>เอกสารหลักฐานที่เกี่ยวข้อ<br>สำเนาทะเบียนบ้านของกรรมการเ<br>สำเนาทะเมียนบ้านของกรรมการ<br>เจ้อบริคณห์สนธิและข้อบังคับ<br>ไว้<br>หนึ่งสือบริคณห์สนธิและข้อบังคับ<br>ไว้<br>หนึ่งสือบริคณห์สนธิและข้อบังคับ<br>ไว้<br>สามาแล้วไปเกินหกเดือน<br>ใส่รหัสที่เห็น                                              | <mark>เลขที่ปัตร</mark><br>3101000229452<br><mark>ชื่อธนาคาร</mark><br>ง<br>รายการ<br>มีอ่านาจลงขื่อยูกหันบริษัท (กรณีบริษัทจำก่<br>ส่วนผู้จัดการ (กรณีทำงหุ้นส่วนนิติบุคตล)<br>ของบริษัทจำกัดหรือบริษัทมหาชนจำกัดที่จะ<br>ยมหุ้นส่วนบริษัทแสดงรายการจดทะเบียน ต<br>ผู่มีอ่านาจลงขื้อยูกพันหรือห้างหุ้นส่วนนิติบุต       | ศำแหน่ง<br>สาขา ถนนะ<br>(แนบไฟล์ได้เฉพ<br>กัดหรือ <u>เอกสา</u><br>แบบ<br>เลอดทั้ง <u>เอกส</u> า<br>แบบ<br>เลอดทั้ง <u>เอกส</u> า                                                                                                    | <u>เมอร์โทรศัพท์</u><br>086-959-6699 worra<br>สาขา<br>รามศำแหง 2 (บางนา-ตราด)<br>าะ PDF และ JPG เท่านั้น และใฟล์ต้องไม่<br>ใหล่<br>2<br>2                                           | E-Mail<br>alak@gmail.com           | เลขที่บัญชี<br>25489631<br>(ระบุเป็น ววดดปปปปป เช่น 0101<br>วันที่ออก วันที่หมดอาย<br>-01-2561 25-07-2561                                             |
| ข้อมูลผู้ติดต่อ<br>เริ่มมุลคอส์หิดิดต่อ<br>กับที่ นื้อ-สกุล<br>1 นายสมัย ทดสอบ<br>ข้อมูลบัญชีธนาคาร<br>เริ่มมุลบัญชีธนาคาร<br>เริ่มที่<br>1 ธ. กรุงไทย จำกัด (มหาชน)<br>เอกสารหลักฐานที่เกี่ยวข้อ<br>สำเนาทระเบียนบ้านของกรรมการถ<br>ปริษัทมหายนจำกัด) หรือของหุ้น<br>หนังสือปริคณห์สนธิและข้อบังคับ<br>ไว้<br>หนึ่งสือปริคณห์สนธิและข้อบังคับ<br>ไว้<br>หนึ่งสือปริคณห์สนธิและข้อบังคับ<br>ไว้<br>หนึ่งสือปริคณห์สนธิและข้อบังคับ<br>ไว้<br>หนึ่งสือปริคณห์สนธิและข้อบังคับ<br>ไว้<br>หนึ่งสือปริคณห์สนธิและข้อบังคับ<br>ได้ | เลขที่มีคร<br>3101000229452<br>ชื่อธนาคาร<br>มีอ่อนาคาร<br>มีอ่อนาจระ<br>มีอ่อนาจระ<br>มีอ่อนาจระ<br>มองบริษัทจำก็ดหรือบริษัทมหายนจำกัดที่จะ<br>ของบริษัทจำก็ดหรือบริษัทมหายนจำกัดที่จะ<br>ของบริษัทจำก็ดหรือบริษัทมหายนจำกัดที่จะ<br>ของบริษัทจำกัดหรือบริษัทมหายนจำกัดที่จะ<br>ของบริษัทจำกัดหรือบริษัทมหายนจำกัดที่จะ | <ul> <li>ดำแหน่ง</li> <li>สาขา ถนนะ</li> <li>(แนบไฟล์ได้เฉพ</li> <li>(แนบไฟล์ได้เฉพ</li> <li>(แนบไฟล์ไฟล์ไฟล์ได้เฉพ</li> <li>(แนบไฟล์ได้เฉพ</li> <li>(แนบไฟล์ได้เฉพ</li> <li>(แนบไฟล์ได้เฉพ</li> <li>(แนบไฟล์ได้เฉพ</li> <li>(แนบไฟล์ได้เฉพ</li> <li>(แนบไฟล์ได้เฉพ</li> <li>(แนบไฟล์ได้เฉพ</li> <li>(แนบไฟล์ได้เฉพ</li> <li>(แนบไฟล์ได้เฉพ</li> <li>(แนบไฟล์ได้เฉพ</li> <li>(แนบไฟล์ได้เฉพ</li> <li>(แนบไฟล์ได้เฉพ</li> <li>(แนบไฟล์ไฟล์ได้เฉพ</li> <li>(แนบไฟล์ไฟล์ไฟล์ได้เฉพ</li> <li>(แนบไฟล์ไฟล์ไฟล์ไฟล์ไฟล์ไฟล์ไฟล์ไฟล์ไฟล์ไฟล์</li></ul> | <u>เมอร์โทรศัพท์</u><br>086-959-6699 worra<br>สาขา<br>ภามศำแหง 2 (บางนา-ตราด)<br>าะ PDF และ JPG เท่านั้น และให้อ่ล่องไม่<br>โฟล์<br>2<br>2                                          | E-Mail<br>alak@gmail.com           | เลยที่มิญชี<br>25489631<br>(จะมุเป็น ววดคปปปป เช่น 0101<br>วันที่ออก วันที่หมดอายุ<br>-01-2561 25-07-2561                                             |
| ข้อมูลผู้ติดต่อ<br>เทิ่มบุคคลที่ติดต่อ<br>มิบที่ มือ-สกุล<br>1 นายสมัย ทดสอบ<br>ข้อมูลบัญชีธนาคาร<br>เข้มข้อมูลบัญชีธนาคาร<br>เข้มข้อมูลบัญชีธนาคาร<br>มิบที่<br>1 ธ. กรุงไทย จำกัด (มหาขน)<br>เอกสารผลักฐานที่เกี่ยวข้อ<br>สำเนาทะเบียนบ้านของกรรมการเ<br>มริษัทมหาชนจำกัด) หรือของหุ้น<br>หนังสือบริคณห์สนธิและข้อบังคับ<br>เว็<br>หนังสือบริคณห์สนธิและข้อบังคับ<br>เว็<br>หนังสือวับรองของสำนักงานทะเว็<br>ข้อกรรมการ กรรมการหรือหุ้นส่วา<br>ออกมาแล้วไม่เกินหกเดือน<br>ใส่รหัสที่เห็น                                    | เลขที่ปัตร<br>3101000229452<br>ชื่อธนาคาร<br>3<br>5<br>5<br>5<br>5<br>5<br>5<br>5<br>5<br>5<br>5<br>5<br>5<br>5<br>5<br>5<br>5<br>5<br>5                                                                                                    | สำนหน่ง           สาขา ถนน           (แนบไฟล์ได้เฉพ           (แนบไฟล์ได้เฉพ           (แนบไฟล์ได้เฉพ           ก็เคหรือ         เอกสา<br>แบบ           เมาบไฟล์ได้เฉพ           ดหระเบียน         เอกสา<br>แบบ           เลอกทั้ง         เอกสา<br>แบบ           เลอกทั้ง         เอกสา<br>แบบ           คคล ซึ่ง         แบบ           ifvy8                                                                                                    | <b>เบอร์โพรศัพท์</b><br>086-959-6699 worra<br>สาษา<br>ภามศาแหง 2 (บางนา-ตราด)<br>าะ PDF และ JPG เท่านั้น และไฟล์ต้องไม่<br>ไฟล์<br>รี<br>รี<br>ร                                    | E-Mail<br>alak@gmail.com           | เลขที่มิญชี<br>25489631<br>(ระบุเป็น ววดดปปปป เช่น 0101<br>วันที่ออก วันที่หมดอายุ<br>-01-2561 25-07-2561                                             |
| ข้อมูลผู้ติดต่อ<br>เรียญคลมีผิดต่อ<br>รับที่ ชื่อ-สกุล<br>1 นายสมัย ทดสอบ<br>ข้อมูลเบิญชีธนาคาร<br>เริ่มหูลเบิญชีธนาคาร<br>เริ่มหูอบัญชีธนาคาร<br>รับที่<br>1 ธ. กรุงไทย จำกัด (มหาชน)<br>เอกสารหลักฐานที่เกี่ยวช่ะ<br>สำเนาทะเบียนบ้านของกรรมการ<br>มริษัทมหาชนจำกัด) หรือของหุ้น<br>หนึ่งสือบริคณห์สนธิและข้อบังคม<br>ไว้<br>หนึ่งสือริบรองของสำนิกงานทะเบี<br>ชื่อกรรมการ กรรมการหรือหุ้นส่วน<br>ออกมาแล้วไม่เกินหกเดือน<br>ใส่รหัสที่เห็น<br>he list * is to save the data.                                               | เลขที่มัตร<br>3101000229452<br>ชื่ออนาคาร<br>ง<br>รายการ<br>มีอำนาจลงขื่อผูกหันบริษัท (กรณีบริษัทง่าก<br>ส่วนผู้จัดการ (กรณีบ้างหุ้นส่วนนิดิบุคคล)<br>ของบริษัทง่ากัดหรือบริษัทมหาชนจำกัดที่จุด<br>ของบริษัทง่ากัดหรือบริษัทมหาชนจำกัดที่จุด<br>แผ้มีอำนาจลงขื่อผูกพันหรือห้างหุ้นส่วนนิดิบุ<br>เห                       | ศำแหน่ง<br>สาขา ถนน<br>(แนบไฟล์ได้เอพ<br>(แนบไฟล์ได้เอพ<br>(แนบไฟล์ได้เอพ<br>(แบบ<br>เลอดทั้ง เอกสา<br>แบบ<br>เลอดทั้ง เอกสา<br>แบบ<br>เลอดทั้ง เบกสา                                                                                                    | <u>เมอร์โทรศัพท์</u><br>086-959-6699 worra<br>สาขา<br>รามศาแหง 2 (บางนา-ตราด)<br>าะ PDF และ JPG เท่านั้น และไฟล์ด้องไม่<br>ร                                                        | E-Mail<br>alak@gmail.com           | <ul> <li>เลขที่มัญชี</li> <li>25489631</li> <li>(ระบุเป็น ววดดปปปป เช่น 01013</li> <li>วับที่หมดอายุ</li> <li>-01-2561</li> <li>25-07-2561</li> </ul> |

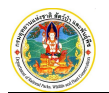

### หมายเหตุ : กรณีเอกสารแนบหมดอายุ ระบบจะขึ้นแจ้งเตือน ดังภาพ

|   |                                                                              |                                                                                 |                             |              |            | วันที่หมดอายุ |
|---|------------------------------------------------------------------------------|---------------------------------------------------------------------------------|-----------------------------|--------------|------------|---------------|
|   | สำเนาทะเบียนบ้านของกรรมการผู้มีอ่าน<br>บริษัทมหาชนจำกัด) หรือของหุ้นส่วนผู้* | าจลงขื้อผูกพันบริษัท (กรณีบริษัทจำกัดหรือ<br>จัดการ (กรณีห้างหุ้นส่วนนิดิบุคคล) | <u>เอกสาร</u><br><u>แนบ</u> |              |            |               |
| • | หนังสือบริคณห์สนธิและข้อบังคับของบร<br>ไว้                                   | ริษัทจำกัดหรือบริษัทมหาชนจำกัดที่จดทะเบียน                                      | <u>เอกสาร</u><br><u>แนบ</u> |              |            |               |
|   | หนังสือรับรองของสำนักงานทะเบียนหุ้                                           | ข้อความเดือน                                                                    |                             | ×            | 25-01-2561 | 25-07-2561    |
|   | ชื่อกรรมการ กรรมการหรือหุ้นส่วนผู้มีอี<br>ออกมาแล้วไม่เกินหกเดือน            | โปรดระบุข้อมูลให้ครบ<br>- เอกสารแบบหมดอายุ #                                    | ต้วน<br>ารุณาตรวร           | จสอบอีกครั้ง |            | เอกสารหมดอายุ |
|   | ใส่รหัสที่เห็น                                                               |                                                                                 |                             |              | -          |               |
|   |                                                                              |                                                                                 |                             | Ok           |            |               |
|   | 3000-                                                                        |                                                                                 |                             |              |            |               |
| Т | he list * is to save the data.                                               |                                                                                 |                             |              |            |               |
|   |                                                                              |                                                                                 |                             |              | űı         | เพืก          |

 ที่หน้าจอตรวจสอบข้อมูล ระบบจะแสดงรายละเอียดทั้งหมดให้ตรวจสอบความถูกต้องอีกครั้ง หากต้องการแก้ไขข้อมูล ให้ Click ที่ปุ่ม "กลับไปแก้ไข" แต่ถ้าต้องการยืนยันข้อมูล ให้ Click ปุ่ม "ยืนยัน" เพื่อไปสู่ขั้นตอนพิมพ์เอกสาร

|                                 |                     |                 |               |                      |                       | 🏫 กลับสู่ห             |
|---------------------------------|---------------------|-----------------|---------------|----------------------|-----------------------|------------------------|
|                                 | 1. :                | บันทึก          | 2. ตรวจสอบข้อ | อมูล                 | 3. พิมพ์เอกสาร        | 4. สิ้นสุดการลงทะเบียน |
|                                 |                     | •               |               |                      | o                     | o                      |
| i <b>กแบบฟอ</b> ร์ม ใส่รายละเอี | ยดข้อมูลให้ครบถ้ว   | าน              |               |                      |                       |                        |
| i continue fina a               | 0 1 0               | 5 5 5           | 4 1 1         | 8 3 3                |                       |                        |
| ส่วนิดิมดดอ                     | 169910 etupeta daño | 5 5 5           |               | 0-5 2                |                       |                        |
| ขึ้อมิติมอออ (ภาษาอังกกษ)*      | Win Win Co. Ltd     |                 |               |                      |                       |                        |
| ประเทศนี้ตั้งเดอล               | มริงษัพอ่าดัด       | <u>วองชาบีช</u> | แป้อ 11-11-25 | 50 (crautiu ope      | aalalal (a) 01012552) |                        |
| assarriandhina -                |                     | 40100000        |               | 2.2 (10 HED II 11 10 |                       |                        |
| ที่ดั้งสำนักงาน                 |                     |                 |               |                      |                       |                        |
| หมู่บ้าน/อาคาร                  | อาคารวันชนะ         |                 |               |                      |                       |                        |
| เลขที                           | 123/1 W             | มู่ที่          | ตรอก/ช่อย รา  | มศาแหง 117           |                       |                        |
| ถนน                             | รามคำแหง            |                 | ต่าบล/แขวง    | สะพานสูง             |                       |                        |
| อำเภอ/เขต                       | สะพานสูง            |                 | จังหวัด 🇮     | กรุงเทพมหานคร        |                       |                        |
| ประเทศ 🏶                        | ไทย                 |                 | รหัสไปรษณีย์  | 10510                |                       |                        |
| โทรศัพท์*                       | 02-515-9999         |                 | โทรสาร        | 02-515-9960          |                       |                        |
| ວິເນລ໌                          | onechana@gmail.co   | m               |               |                      |                       |                        |
| เว็บไซด์ของบริษัท               | onechanal.com       |                 |               |                      |                       |                        |
|                                 |                     |                 |               |                      |                       |                        |
| พี่ตัวสำนักงาน (กาน             | าลังคคนใ            |                 |               |                      |                       |                        |
| กลับไปแก้ไข                     |                     |                 |               |                      |                       | ยืนยัน                 |

5) ที่หน้าจอพิมพ์เอกสาร ระบบจะแสดงแบบคำขอลงทะเบียนผู้ประกอบการขึ้นมาให้ตรวจสอบ ถ้าผู้ใช้ไม่ ต้องการกลับไปแก้ไข ให้ Click ที่ปุ่ม "พิมพ์เอกสาร" เพื่อพิมพ์เอกสารตามที่ปรากฏบนหน้าจอ พร้อมลง ลายมือชื่อในเอกสารแล้วนำส่งไปรษณีย์ถึงกองคุ้มครองพันธุ์สัตว์ป่าและพืชป่าตามอนุสัญญา จากนั้นให้ Click ปุ่ม "ส่งลงทะเบียน" เพื่อส่งข้อมูลการลงทะเบียนให้กองคุ้มครองฯ พิจารณาอนุมัติ และหน้าจอจะเลื่อนไปยัง ขั้นตอนสุดท้าย ดังภาพ

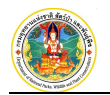

|                                                                                                    | •                                                                                                    | •                                                                                                    |                                                        | o                                                              |  |
|----------------------------------------------------------------------------------------------------|----------------------------------------------------------------------------------------------------|----------------------------------------------------------------------------------------------------|--------------------------------------------------------|----------------------------------------------------------------|--|
| ยันความถูกต้อง โปรดตรวจสอบร                                                                                                    | ายละเอียดให้ถูกต้องก่อ                                                                                                    | นพิมพ์หน้านี้พร้อมเอกสารแนบ                                                                                  | ส่งยืนยันไปที่ Cites                                   |                                                                |  |
| 0                                                                                                    | ແບບ                                                                                                    | มคำขอลงทะเบียนผู้ประกอบ                                                                                      | มการ                                                   |                                                                |  |
| ระบบการขอรับใบอนุญาคให้นำเข้า ส่งออก หรือนำผ่า<br>และผลิตภัณฑ์ที่ทำจากหากสัตว์ป่าตามอนสัญเ                                                                                                    |                                                                                                    | งก หรือนำผ่านสัตว์ป่า ซากสัตว์ป่า<br>ำตามอนสัญญาฯ (CITES <b>)</b>                                            | 1                                                      | เลขที่รับ :<br>วันที่ :                                        |  |
| ลขทะเบียนคำขอ : 0000000531                                                                                                    |                                                                                                    | วันที่ลงทะเบียน : 4 ต.ค. 2561                                                                                |                                                        | เจ้าหน้าที่ :                                                  |  |
| 1                                                                                                    |                                                                                                    | ชื่อสถานประกอบการ : บริษัท ชนะชล<br>ที่ตี้งสำนักงาน : อาคารวันชนะ 123/1 ร<br>กรุงเทพมหานคร โทร.02-515-9999 โ | จำกัด<br>ามดำแหง 117 ถ.รามดำแห<br>โทรสาร.02-515-9960   | ง แขวงสะพานสูง เขตสะพานสูง                                     |  |
| ที่ส่งมาด้วย เอกลารประกอบการลงทะเบิ<br>ด้วยบริษัท <u>บริษัท ชนะชล สำกัด</u><br>(ญาฯ (CTES) ในเว็บไซต์แล้ว โดยมีรายละเง่<br>1. เลขประจำตัว 0105554118321<br>2. ชื่อสถานประกอบการ บริษัท ชนะ<br>3. ชื่อภาษาอังกฤษ Win Win Co.,Lto<br>4. ที่ตั้งสำนักงาน อาคารวันชนะ123) | ยนเป็นผู้ใช้งานระบบงานการขอ<br>ได้ลงทะเบียนเป็นผู้ใช้งานระบบ<br>อียด ดังนี้<br>ขล จำกัด<br>1<br>/1 รามค่าแหง 117 ถ.รามค่าแ | รับใบอนุญาตให้นำเข้า ส่งออกฯ<br>การขอรับใบอนุญาตให้นำเข้า ส่งออก หรื<br>เหง แขวงสะพานสูง เขตสะพานสูง กรุง    | รอนำผ่านสัตว์ป่า ขากสัตว์ป่า<br>มหาหมหานคร โทร.02-515- | และผลิตภัณฑ์ที่ทำจากซากสัตว์ป่าตามย<br>9999 โทรสาร.02-515-9960 |  |
| <ol> <li>วันเดือนปีที่จดทะเบียน 11-11-255</li> <li>ชื่อบุคคลที่ติดต่อ นายสมัย ทดสอบ</li> </ol>                                                                                                    | 59                                                                                                    |                                                                                                    |                                                        |                                                                |  |
| <ol> <li>E-mail ของบุคคลที่ติดต่อ worra<br/>และบริษัทฯ ขอส่งเอกสารประกอบการละ<br/>ส.ส.ส.น</li></ol>                                                                                                    | lak@gmail.com                                                                                                    |                                                                                                    |                                                        |                                                                |  |
| จงเรยนมาเพอเบรดพจารณา                                                                                                    | งทะเบียนฯ ตามที่ได้ปรากฏด้าน                                                                                               | เล่างนี้มาเพื่อประกอบการพิจารณา และง                                                                         | งอรบรองวางอมูลตางๆ ถูกตะ                               | 14                                                             |  |
| จงเรยนมาเพอเบรดทงารณา                                                                                                    | งหะเบียนฯ ตามที่ได้ปรากฏด้าน<br>ขอแ                                                                                        | เล่างนี้มาเพื่อประกอบการพิจารณา และฯ<br>สดงความนับถือ                                                        | ดอรกรองวาดอที่ษณางไ ปับพร                              | м                                                              |  |

📌 กลับสู่หน้าจอหลัก

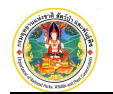

| (2)                                                                                                    | แบบคำขอลงทะเบียนผู้ประกอบการ                                                                                               |                                                 |  |
|----------------------------------------------------------------------------------------------------|----------------------------------------------------------------------------------------------------|-------------------------------------------------|--|
| ระบบการขอรับใบอนุญาตให้นำเข้า ส่งออก หรือนำผ่านสัตว์ป่า ซากสัตว์ป่า<br>และผลิตภัณฑ์ที่ทำจากซากสัตว์ป่าตามอนสัญญาฯ (CITES) |                                                                                                    | เลขที่รับ :<br>วันที่ :                         |  |
|                                                                                                    |                                                                                                    |                                                 |  |
| <u>อกสารประกอบการลงทะเบียน</u>                                                                                            |                                                                                                    |                                                 |  |
| . กรณีนิติบุคคล                                                                                                    |                                                                                                    |                                                 |  |
| 🛛 หนังสือบริคณห์สนธิและข้อบังคับของ                                                                                       | บริษัทจำกัด หรือบริษัทมหาชนจำกัดที่จดทะเบียนไว้                                                                            |                                                 |  |
| ทนังสือรับรองของสำนักงานทะเบียนห่<br>ง่งออกมาแล้วไม่เกินหกเดือน                                                           | ขุ้นส่วนบริษัทแสดงรายการจดทะเบียน ตลอดทั้งชื่อกรรมการหรือหุ้นส่วนผู้มีเ                                                    | อำนาจลงชื่อผูกพันบริษัทหรือห้างหุ้นส่วนนิติบุคค |  |
| สำเนาบัตรประจำตัวประชาชน และสำ<br>โดการ (กรณีห้างหุ้นส่วนนิติบุคคล)                                                       | าเนาทะเบียนบ้านของกรรมการผู้มีอำนาจลงชื่อผูกพันบริษัท (กรณีบริษัทจำก้                                                      | iด หรือบริษัทมหาชนจำกัด) หรือของหุ้นส่วนผู้     |  |
| . กรณีบุคคลธรรมดา                                                                                                    |                                                                                                    |                                                 |  |
| 🛚 สำเนาบัตรประจำตัวประชาชน                                                                                                |                                                                                                    |                                                 |  |
| 🗌 สำเนาทะเพียงห้าน                                                                                                    |                                                                                                    |                                                 |  |
| กรุณาตรวร                                                                                                    | งสอบข้อมูลของคุณให้ครบถ้วน พิมพ์เอกสารพร้อมกับใส่เอกสารแนบเ<br>ส่งไปยังที่อยู่ตามข้างล่างนี้เพื่อยืนยันการขอเข้าใช้งานระบบ | ตามที่ระบุไว้ข้างบน                             |  |
|                                                                                                    | •                                                                                                    |                                                 |  |
| เริษัท ชนะขอ จำกัด<br>เวลารับชนะ 172/1 ซ. เวลาด้านขา 117 ก เวลาด้านขา                                                     |                                                                                                    |                                                 |  |
| ขวงสะพานสูง เขตสะพานสูงกรุงเทพมทานคร                                                                                      |                                                                                                    |                                                 |  |
| 0510                                                                                                    |                                                                                                    |                                                 |  |
|                                                                                                    | กองด้มดรองพันธ์สัตว์ป่าและพืชป่าตามอนสัญญา                                                                                 |                                                 |  |
|                                                                                                    | กรมอุทยานแห่งชาติ สัตว์ป่า และพันธุ์พืช                                                                                    |                                                 |  |
|                                                                                                    | 61 ถนนพหลโยธิน แขวงลาดยาว                                                                                                  |                                                 |  |
|                                                                                                    | เขตจตุจักร กรุงเทพมหานคร                                                                                                   |                                                 |  |
|                                                                                                    | 10900                                                                                                    |                                                 |  |
|                                                                                                    |                                                                                                    |                                                 |  |
|                                                                                                    |                                                                                                    |                                                 |  |
|                                                                                                    |                                                                                                    | พื้นพับอุธสาร สีงสิงหนังแห่ง                    |  |

ที่หน้าจอสิ้นสุดการลงทะเบียน ระบบจะแสดงคำอธิบายขั้นตอนการปฏิบัติหลังจากลงทะเบียนแล้ว ดังภาพ

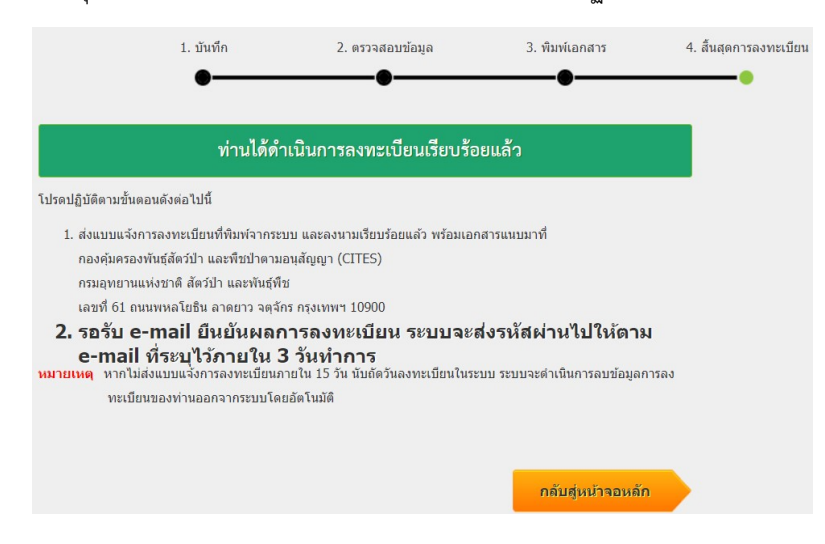

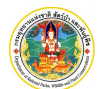

#### 2. การตรวจสอบผลการลงทะเบียน

หลังจากลงทะเบียนเรียบร้อยแล้ว ผู้ประกอบการสามารถเข้าตรวจสอบสถานะของการลงทะเบียน ใน email address ตามที่แจ้งไว้ ดังภาพ

|   | ลงทะเบียนใช้งาน Register 🍺 🔤 🕬                                                                                                    |                        | × | ø | ø |
|---|----------------------------------------------------------------------------------------------------|------------------------|---|---|---|
| * | Cites Thailand Administrator <iis.helpdesk.2811@gmail.com><br/>to me +</iis.helpdesk.2811@gmail.com>                                                                                                    | 🖙 2:50 PM (1 hour ago) | ☆ | * | : |
|   | 🕅 Thai ▪ → English ▪ Translate message                                                                                                    | Turn off for: Thai 🗙   |   |   |   |
|   | 🗭<br>เรียบ บางวินทนา ทดสอบ<br>เรื่อง ลงทะเบียนใช่งานใช้ระบบแลกเปดี่ยนข้อมูลอิเล็กทรอนิกส์ ตามระบบอนุญาตนำเข้า ส่งออก และนำผ่าน ตามอนุสัญญาใชแดส                                                            |                        |   |   |   |
|   | ท่านใต้ดงพรเบียนกับใหแดนเล้ว โปรดรองสถารลงพรเบียนและรทัสห่าน เจ้าหน้าที่กำลังตำเนินการตรวจสอบและจะส่งผลตาม e-mail นี้ภายใน 3 วันทำการ<br>หากพบว่าท่านไม่ได้แจ้งขอดงทรเบียนโปรดติดต่อกลับเจ้าหน้าที่โดยต่วน |                        |   |   |   |
|   | ตัวของามและรพ<br>กลุ่มงานดวบคุมและตรวจสอบการดำเต็ดวัปาระหว่างประเทศ                                                                                                    |                        |   |   |   |

จากนั้นกองคุ้มครองฯ จะแจ้งผลการพิจารณาการลงทะเบียนให้ทราบอีกครั้ง ดังนี้

กรณี "อนุมัติ" การลงทะเบียน ระบบจะส่งเมล์แจ้งรหัสผู้ใช้และรหัสผ่าน (Username/Password) เพื่อใช้ในการ

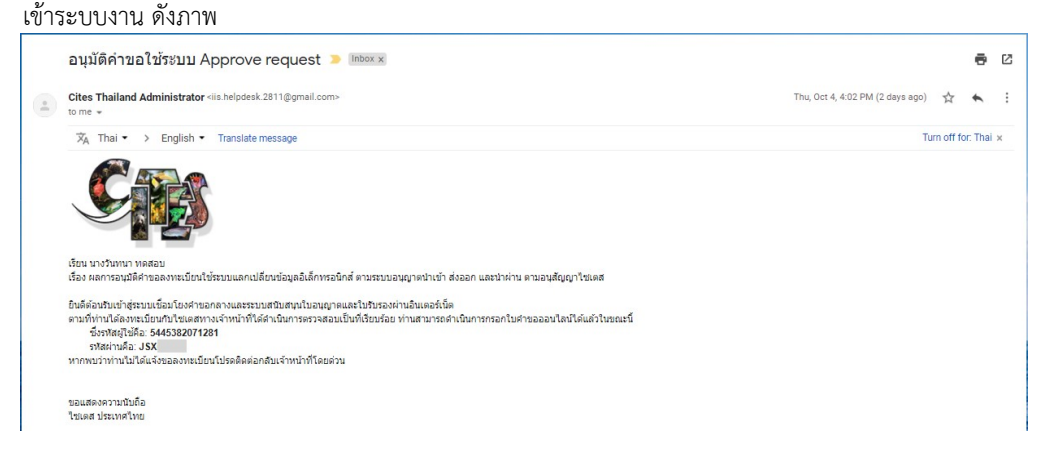

กรณี "ไม่อนุมัติ" การลงทะเบียน ระบบจะส่งเมล์แจ้งผลให้ผู้ประกอบการทราบ ทั้งนี้ ถ้ากองคุ้มครองฯ อนุญาต ให้ผู้ประกอบการส่งคำขอลงทะเบียนโดยใช้ข้อมูลคำขอเดิมได้อีกครั้ง จะมี Link ปรากฏให้เลือก ดังภาพ

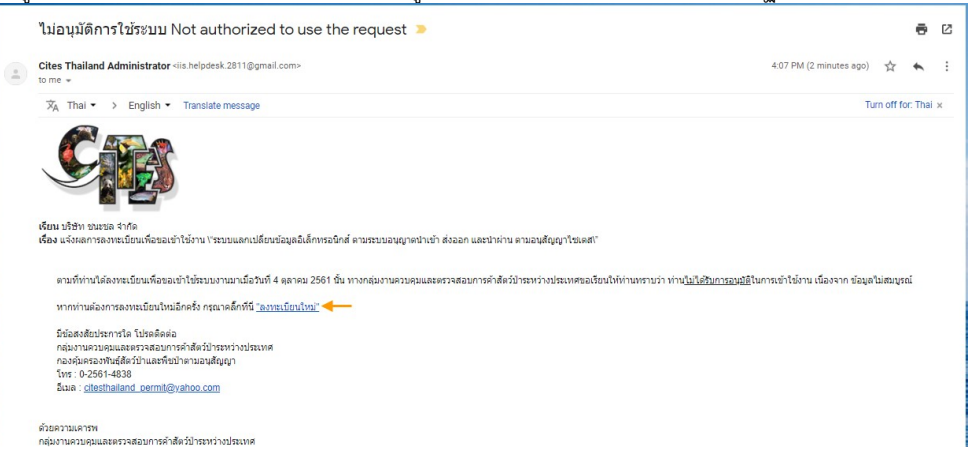